# **MICROSOFT EXCEL**

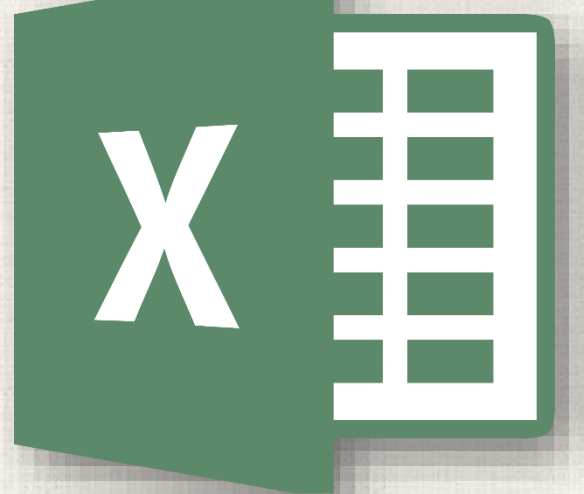

# Functions

### 2 Contents

#### Introduction

- The parts of a function
- Working with arguments
- Creating a Function
  - To create a function using the AutoSum command
  - To enter a function manually
  - The Function Library
    - To insert a function from the Function Library
- The Insert Function Command
  - To use the Insert Function command
- Practice

### Introduction

A function is a predefined formula that performs calculations using specific values in a particular order. Excel includes many common functions that can be used to quickly find the sum, average, count, maximum value, and minimum value for a range of cells. In order to use functions correctly, you'll need to understand the different parts of a function and how to create arguments to calculate values and cell references.

### 4 The Parts of a Function

In order to work correctly, a function must be written a specific way, which is called the **syntax**. The basic syntax for a function is the **equals sign (=)**, the **function name** (SUM, for example), and one or more **arguments**. Arguments contain the information you want to calculate. The function in the example below would add the values of the cell range A1:A20.

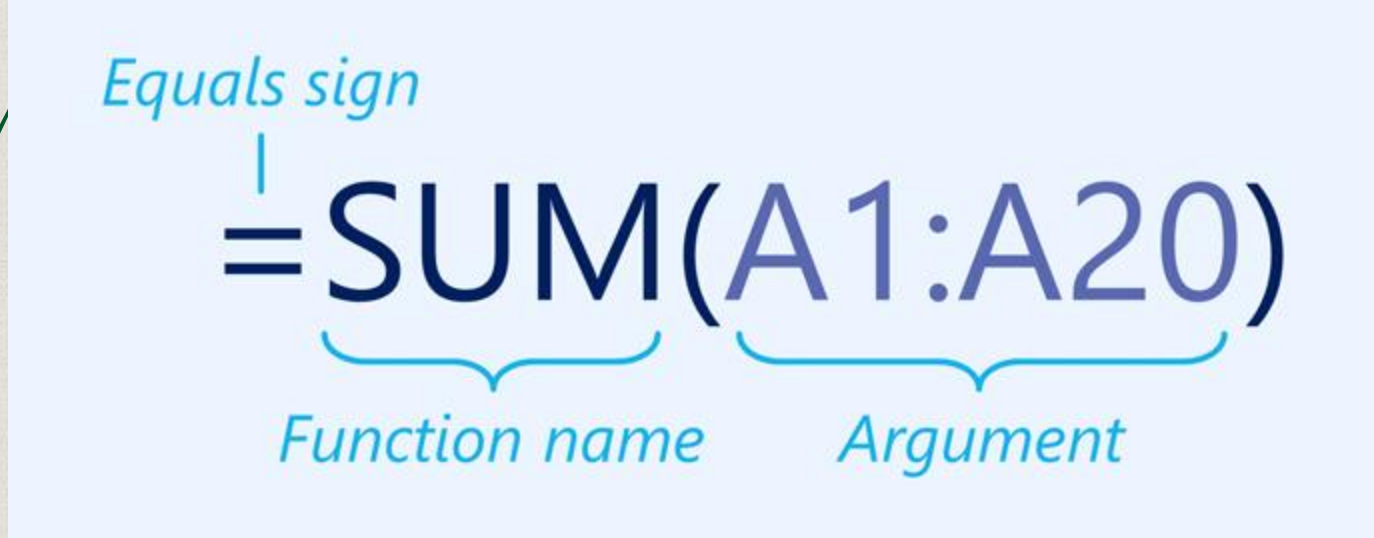

# 5 Working with arguments

- Arguments can refer to both **individual cells** and **cell ranges** and must be enclosed within **parentheses**. You can include one argument or multiple arguments, depending on the syntax required for the function.
- For example, the function **=AVERAGE(B1:B9)** would calculate the **average** of the values in the cell range B1:B9. This function contains only one argument.

| NE | TWORK | • : × <         | f <sub>x</sub> =A\ | /ERAGE(B1 | :B9) |
|----|-------|-----------------|--------------------|-----------|------|
|    | А     | В               | с                  | D         | E    |
| 1  |       | 1               |                    |           |      |
| 2  |       | 4               |                    |           |      |
| 3  |       | 5               |                    |           |      |
| 4  |       | 6               |                    |           |      |
| 5  |       | 8               |                    |           |      |
| 6  |       | 2               |                    |           |      |
| 7  |       | 3               |                    |           |      |
| 8  |       | 5               |                    |           |      |
| 9  |       | 6               |                    |           |      |
| 10 |       | =AVERAGE(B1:B9) |                    |           |      |
| 11 |       |                 |                    |           |      |

### Working with arguments

Multiple arguments must be separated by a **comma**. For example, the function **=SUM(A1:A3, C1:C2, E1)** will **add** the values of all of the cells in the three arguments.

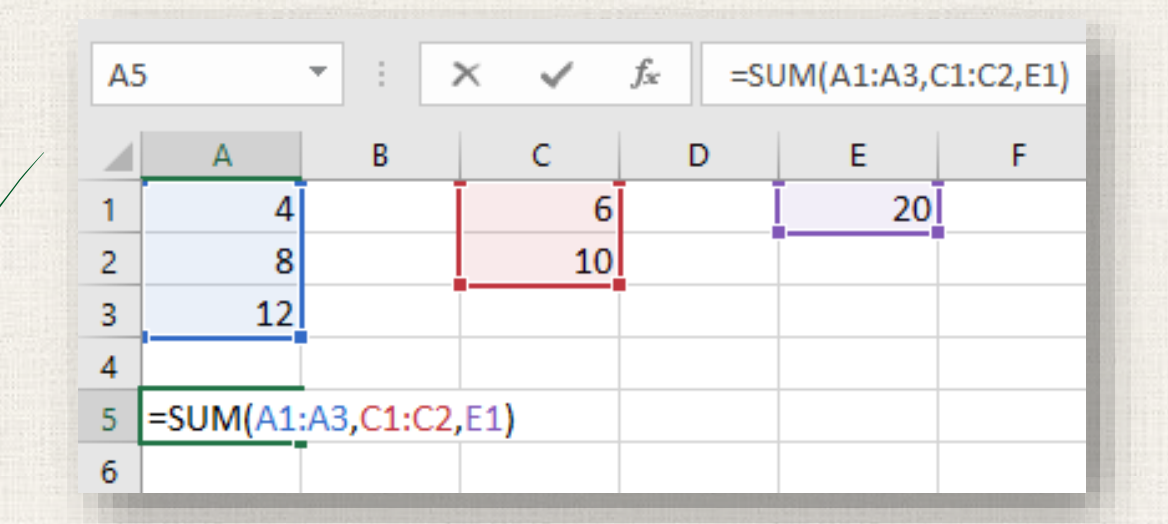

# 7 Creating a Function

There are a variety of functions available in Excel. Here are some of the most common functions you'll use:

- SUM: This function adds all of the values of the cells in the argument.
- AVERAGE: This function determines the average of the values included in the argument. It calculates the sum of the cells and then divides that value by the number of cells in the argument.
- COUNT: This function counts the number of cells with numerical data in the argument. This function is useful for quickly counting items in a cell range.
- MAX: This function determines the highest cell value included in the argument.
- MIN: This function determines the lowest cell value included in the argument.

• The AutoSum command allows you to automatically insert the most common functions into your formula, including SUM, AVERAGE, COUNT, MIN, and MAX. In the example below, we'll use the SUM function to calculate the total cost for a list of recently ordered items.

1. Select the **cell** that will contain the function. In our example, we'll select cell **D13**.

| D  | $13$ $\checkmark$ : $\times$ $\checkmark$ $f_x$ |          |            |            |   |
|----|-------------------------------------------------|----------|------------|------------|---|
|    | А                                               | В        | с          | D          |   |
| 2  | ITEM                                            | QUANTITY | UNIT PRICE | LINE TOTAL | 0 |
| 3  | Tomatoes (case of 12)                           | 3        | \$17.44    | \$52.32    |   |
| 4  | Black Beans (case of 10)                        | 5        | \$20.14    | \$100.70   |   |
| 5  | All Purpose Flour (50 lb.)                      | 5        | \$14.05    | \$70.25    |   |
| 6  | Corn Meal/Maza (25 lb.)                         | 5        | \$18.69    | \$93.45    |   |
| 7  | Brown Rice (25 lb.)                             | 5        | \$10.99    | \$54.95    |   |
| 8  | Lime Juice (1 gallon)                           | 5        | \$11.99    | \$59.95    |   |
| 9  | Tomato Juice (case of 10)                       | 3        | \$19.49    | \$58.47    |   |
| 10 | Hot Sauce (1 gallon)                            | 8        | \$7.35     | \$58.80    |   |
| 11 | Salsa, Medium (1 gallon)                        | 12       | \$8.47     | \$101.64   |   |
| 12 | Olive Oil (2.5 gallon)                          | 4        | \$28.69    | \$114.76   |   |
| 13 |                                                 |          | TOTAL      | ÷          |   |
| 14 |                                                 |          |            |            |   |

 In the Editing group on the Home tab, click the arrow next to the AutoSum command. Next, choose the desired function from the drop-down menu. In our example, we'll select Sum.

| €<br>Insert<br>▼ | Cells | rmat | AutoSum Average<br>Sum<br>Average<br>Count Numbers<br>Max<br>Min<br>More Functions | And &<br>Sum (Alt+=)<br>3<br>6<br>5<br>5<br>5<br>=SUM(J2:J5) | Automatically add it up. Your total<br>will appear after the selected cells. |  |
|------------------|-------|------|------------------------------------------------------------------------------------|--------------------------------------------------------------|------------------------------------------------------------------------------|--|
|                  |       |      |                                                                                    |                                                              |                                                                              |  |

3. Excel will place the **function** in the cell and automatically select a **cell range** for the argument. In our example, cells **D3:D12** were selected automatically; their values will be **added** to calculate the total cost. If Excel selects the wrong cell range, you can manually enter the desired cells into the argument.

| N  | ETWORK▼ : × ✓ f <sub>x</sub> =SUN | /(D3:D12) |            |                            |         |  |
|----|-----------------------------------|-----------|------------|----------------------------|---------|--|
|    | А                                 | В         | С          | D                          |         |  |
| 2  | ITEM                              | QUANTITY  | UNIT PRICE | LINE TOTAL                 | 0       |  |
| 3  | Tomatoes (case of 12)             | 3         | \$17.44    | \$52.32                    |         |  |
| 4  | Black Beans (case of 10)          | 5         | \$20.14    | \$100.70                   |         |  |
| 5  | All Purpose Flour (50 lb.)        | 5         | \$14.05    | \$70.25                    |         |  |
| 6  | Corn Meal/Maza (25 lb.)           | 5         | \$18.69    | \$93.45                    |         |  |
| 7  | Brown Rice (25 lb.)               | 5         | \$10.99    | \$54.95                    |         |  |
| 8  | Lime Juice (1 gallon)             | 5         | \$11.99    | \$59.95                    |         |  |
| 9  | Tomato Juice (case of 10)         | 3         | \$19.49    | \$58.47                    |         |  |
| 10 | Hot Sauce (1 gallon)              | 8         | \$7.35     | \$58.80                    |         |  |
| 11 | Salsa, Medium (1 gallon)          | 12        | \$8.47     | \$101.64                   |         |  |
| 12 | Olive Oil (2.5 gallon)            | 4         | \$28.69    | \$114.76                   |         |  |
| 13 | =SUM(D3:D12)                      |           |            |                            |         |  |
| 14 |                                   |           |            | SUM( <b>number1</b> , [num | ber2],) |  |
|    |                                   |           |            |                            |         |  |

 Press Enter on your keyboard. The function will be calculated, and the result will appear in the cell. In our example, the sum of D3:D12 is \$765.29.

| D  | l3 ▼ : × √ f <sub>x</sub> =SUN | VI(D3:D12) |            |            |   |
|----|--------------------------------|------------|------------|------------|---|
|    | А                              | В          | с          | D          |   |
| 2  | ITEM                           | QUANTITY   | UNIT PRICE | LINE TOTAL | 0 |
| 3  | Tomatoes (case of 12)          | 3          | \$17.44    | \$52.32    |   |
| 4  | Black Beans (case of 10)       | 5          | \$20.14    | \$100.70   |   |
| 5  | All Purpose Flour (50 lb.)     | 5          | \$14.05    | \$70.25    |   |
| 6  | Corn Meal/Maza (25 lb.)        | 5          | \$18.69    | \$93.45    |   |
| 7  | Brown Rice (25 lb.)            | 5          | \$10.99    | \$54.95    |   |
| 8  | Lime Juice (1 gallon)          | 5          | \$11.99    | \$59.95    |   |
| 9  | Tomato Juice (case of 10)      | 3          | \$19.49    | \$58.47    |   |
| 10 | Hot Sauce (1 gallon)           | 8          | \$7.35     | \$58.80    |   |
| 11 | Salsa, Medium (1 gallon)       | 12         | \$8.47     | \$101.64   |   |
| 12 | Olive Oil (2.5 gallon)         | 4          | \$28.69    | \$114.76   |   |
| 13 |                                |            | TOTAL      | \$765.29   |   |
| 14 |                                |            |            |            |   |

The AutoSum command can also be accessed from the Formulas tab on the Ribbon.

| File                     | Home             | Insert                | Page Layou     | ıt 🔽   | Formulas                  | Data              | Review                        | View              | ♀ Tell me wh                | at you want                                            |
|--------------------------|------------------|-----------------------|----------------|--------|---------------------------|-------------------|-------------------------------|-------------------|-----------------------------|--------------------------------------------------------|
| fx<br>Insert<br>Function | AutoSum          | Recently F<br>Used ~  | inancial Logic | al Tex | t Date &<br>Time ▼<br>ary | Lookup<br>Referen | θ<br>8. Math &<br>ce ▼ Trig ▼ | More<br>Functions | Name<br>Manager 🔐 O<br>Defi | efine Name<br>se in Formu<br>reate from S<br>ned Names |
| D13                      | <u>A</u> ver     | rage<br>nt Number     | f <sub>x</sub> | =SUN   | 4(D3:D12)<br>B            |                   | с                             |                   | D                           |                                                        |
| 2 ITEN                   | Max<br>Min       |                       |                |        | QUAN                      | ΓΙΤΥ              | UNIT P                        | RICE              | LINE TOTA                   | L O                                                    |
| 3 Torr                   | n <sub>Mor</sub> | e <u>F</u> unction    | s              |        |                           | 3                 | \$1                           | 7.44              | \$52.3                      | 2                                                      |
| 4 Blac                   | k Bean           | s <mark>(</mark> case | of 10)         |        |                           | 5                 | \$2                           | 0.14              | \$100.7                     | D                                                      |

• If you already know the function name, you can easily type it yourself. In the example below (a tally of cookie sales), we'll use the **AVERAGE** function to calculate the **average number of units sold** by each troop.

 Select the cell that will contain the function. In our example, we'll select cell C10.

| C1 | .0 - : × .      | √ fx          |            |
|----|-----------------|---------------|------------|
|    | Α               | В             | С          |
| 1  | Frontier Kids C | ookie Sales   |            |
| 2  | Troop Name      | Troop ID      | Units Sold |
| 3  | North Bend      | #3506         | 1004       |
| 4  | Silver Lake     | #2745         | 938        |
| 5  | Mountain Top    | #1038         | 745        |
| 6  | Rocky Trail     | #3759         | 729        |
| 7  | Forest Path     | #4157         | 862        |
| 8  | Green Valley    | #1932         | 890        |
| 9  | River View      | #4233         | 775        |
| 10 |                 | Average Units | ¢          |
| 11 |                 |               |            |

 Type the equals sign (=), and enter the desired function name. You can also select the desired function from the list of suggested functions that appears below the cell as you type. In our example, we'll type =AVERAGE.

| NETWORK 🔻 : 🗙 🖌 🎜 =AVERAGE |                 |               |                          |            |  |  |  |  |
|----------------------------|-----------------|---------------|--------------------------|------------|--|--|--|--|
|                            | А               | В             | С                        |            |  |  |  |  |
| 1                          | Frontier Kids C | ookie Sales   |                          |            |  |  |  |  |
| 2                          | Troop Name      | Troop ID      | Units Sold               |            |  |  |  |  |
| 3                          | North Bend      | #3506         | 1004                     |            |  |  |  |  |
| 4                          | Silver Lake     | #2745         | 938                      |            |  |  |  |  |
| 5                          | Mountain Top    | #1038         | 745                      |            |  |  |  |  |
| 6                          | Rocky Trail     | #3759         | 729                      |            |  |  |  |  |
| 7                          | Forest Path     | #4157         | 862                      |            |  |  |  |  |
| 8                          | Green Valley    | #1932         | 890                      |            |  |  |  |  |
| 9                          | River View      | #4233         | 775                      |            |  |  |  |  |
| 10                         |                 | Average Units | =AVERAGE                 |            |  |  |  |  |
| 11                         |                 |               | AVERAGE     Contain numb | ver<br>ber |  |  |  |  |
| 12                         |                 |               | C AVERAGEA               |            |  |  |  |  |
| 13                         |                 |               | <b>AVERAGEIFS</b>        |            |  |  |  |  |
| 14                         |                 |               |                          | 1000       |  |  |  |  |

3. Enter the **cell range** for the argument inside **parentheses**. In our example, we'll type **(C3:C9)**. This formula will add the values of cells C3:C9, then divide that value by the total number of values in the range.

| C10 $\checkmark$ : $\checkmark$ $\checkmark$ $f_{\ast}$ =AVERAGE(C3:C9) |                 |               |                 |  |  |  |  |  |
|-------------------------------------------------------------------------|-----------------|---------------|-----------------|--|--|--|--|--|
| / 🔺                                                                     | А               | В             | С               |  |  |  |  |  |
| 1                                                                       | Frontier Kids C | ookie Sales   |                 |  |  |  |  |  |
| 2                                                                       | Troop Name      | Troop ID      | Units Sold      |  |  |  |  |  |
| 3                                                                       | North Bend      | #3506         | 1004            |  |  |  |  |  |
| 4                                                                       | Silver Lake     | #2745         | 938             |  |  |  |  |  |
| 5                                                                       | Mountain Top    | #1038         | 745             |  |  |  |  |  |
| 6                                                                       | Rocky Trail     | #3759         | 729             |  |  |  |  |  |
| 7                                                                       | Forest Path     | #4157         | 862             |  |  |  |  |  |
| 8                                                                       | Green Valley    | #1932         | 890             |  |  |  |  |  |
| 9                                                                       | River View      | #4233         | 775             |  |  |  |  |  |
| 10                                                                      |                 | Average Units | =AVERAGE(C3:C9) |  |  |  |  |  |
| 11                                                                      |                 |               |                 |  |  |  |  |  |

 Press Enter on your keyboard. The function will be calculated, and the result will appear in the cell. In our example, the average number of units sold by each troop is 849.

| C1 | LO 🔻 🗄 🗙        | ✓ f <sub>x</sub> =AVERAGE(C3:0) | C9)        |
|----|-----------------|---------------------------------|------------|
|    | А               | В                               | С          |
| 1  | Frontier Kids C | Cookie Sales                    |            |
| 2  | Troop Name      | Troop ID                        | Units Sold |
| 3  | North Bend      | #3506                           | 1004       |
| 4  | Silver Lake     | #2745                           | 938        |
| 5  | Mountain Top    | #1038                           | 745        |
| 6  | Rocky Trail     | #3759                           | 729        |
| 7  | Forest Path     | #4157                           | 862        |
| 8  | Green Valley    | #1932                           | 890        |
| 9  | River View      | #4233                           | 775        |
| 10 |                 | Average Units                   | 849        |
| 11 |                 |                                 |            |

### 19 Warning

• Excel **will not always tell you** if your formula contains an error, so it's up to you to check all of your formulas.

### <sup>20</sup> The Function Library

While there are hundreds of functions in Excel, the ones you'll use the most will depend on the **type of data** your workbooks contain. There's no need to learn every single function, but exploring some of the different **types** of functions will help you as you create new projects. You can even use the **Function Library** on the **Formulas** tab to browse functions by category, such as **Financial, Logical, Text**, and **Date & Time**.

To access the Function Library, select the Formulas tab on the Ribbon. Look for the Function Library group.

# <sup>21</sup> The Function Library

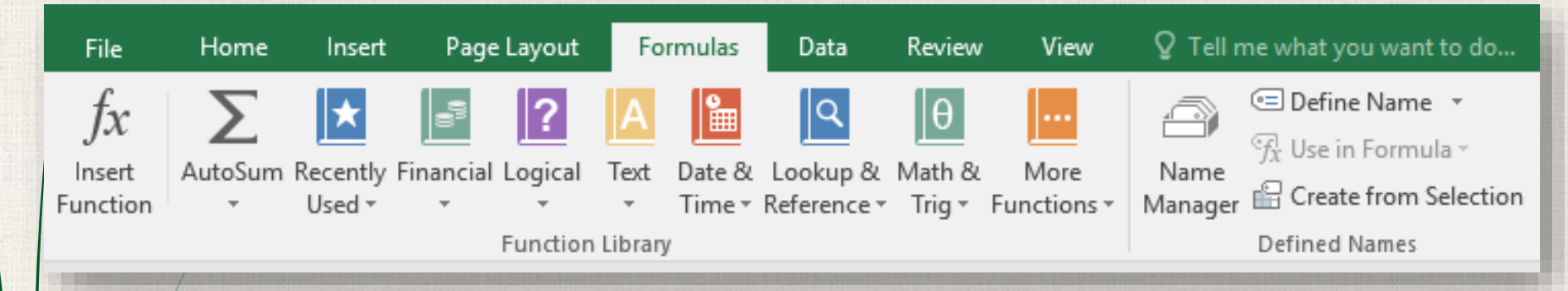

- Insert Function : If you're having trouble finding the right function, the Insert Function command allows you to search for functions using keywords.
  - **AutoSum Command :** The AutoSum command allows you to automatically return results for common functions, like SUM, AVERAGE, and COUNT.
    - **Recently Used :** The Recently Used command gives you access to functions you've recently worked with.
    - **Financial :** The Financial category contains functions for inancial calculations like determining a payment (PMT) or interest rate for a loan (RATE).

# <sup>22</sup> The Function Library

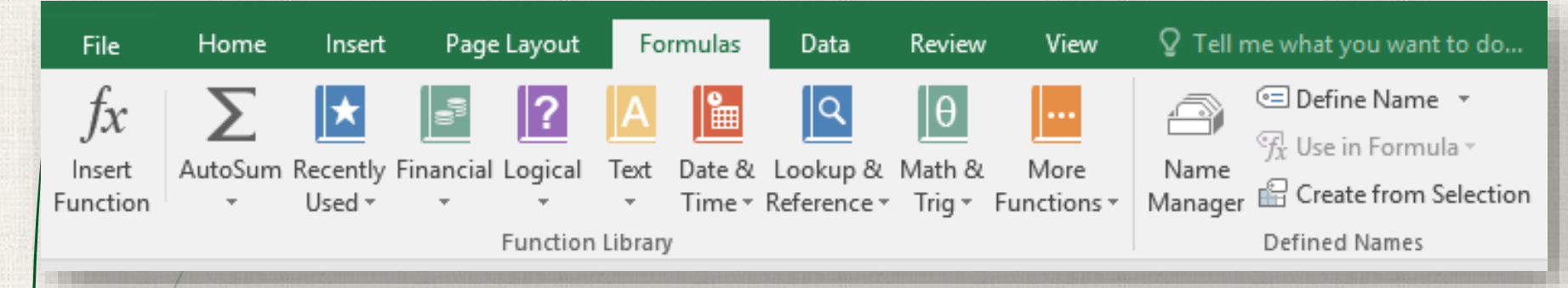

- Logical : Functions in the Logical category check arguments for a value or condition. For example, if an order is more than \$50, add \$4.99 for shipping; if it is more than \$100, do not charge for shipping (IF).
  - **Text**: The Text category contains functions that work with the text in arguments to perform tasks, such as converting text to lowercase (LOWER) or replacing text (REPLACE).
  - **Date & Time**: The Date & Time category contains functions for working with dates and time and will return results like the current date and time (NOW) or the seconds (SECOND).

# <sup>23</sup> The Function Library

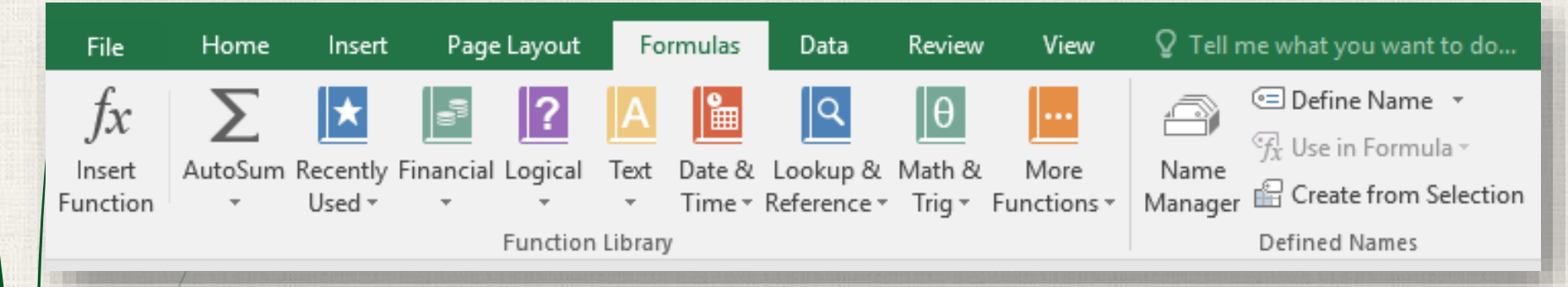

Lookup & Reference : The Lookup & Reference category contains functions that will return results for finding and referencing information. For example, you can add a hyperlink to a cell (HYPERLINK) or return the value of a particular row and column intersection (INDEX).

Math & Trig : The Math & Trig category includes functions for numerical arguments. For example, you can round values (ROUND), find the value of Pi (PI), multiply (PRODUCT), and subtotal (SUBTOTAL).

More Functions : More Functions contains additional functions under categories for Statistical, Engineering, Cube, Information, and Compatibility.

- In the example below, we'll use the COUNTA function to count the total number of items in the **Items** column. Unlike COUNT, **COUNTA** can be used to tally cells that contain data of any kind, not just numerical data.
- Select the **cell** that will contain the function. In our example, we'll select cell **B17**.

| B1 | 7 • : × ✓ fx               |          |            |                                         |
|----|----------------------------|----------|------------|-----------------------------------------|
|    | А                          | В        | с          | D                                       |
| 2  | ITEM                       | QUANTITY | UNIT PRICE | LINE TOTAL                              |
| 3  | Tomatoes (case of 12)      | 3        | \$17.44    | \$52.32                                 |
| 4  | Black Beans (case of 10)   | 5        | \$20.14    | \$100.70                                |
| 5  | All Purpose Flour (50 lb.) | 5        | \$14.05    | \$70.25                                 |
| 6  | Corn Meal/Maza (25 lb.)    | 5        | \$18.69    | \$93.45                                 |
| 7  | Brown Rice (25 lb.)        | 5        | \$10.99    | \$54.95                                 |
| 8  | Lime Juice (1 gallon)      | 5        | \$11.99    | \$59.95                                 |
| 9  | Tomato Juice (case of 10)  | 3        | \$19.49    | \$58.47                                 |
| 10 | Hot Sauce (1 gallon)       | 8        | \$7.35     | \$58.80                                 |
| 11 | Salsa, Medium (1 gallon)   | 12       | \$8.47     | \$101.64                                |
| 12 | Olive Oil (2.5 gallon)     | 4        | \$28.69    | \$114.76                                |
| 13 |                            |          | TOTAL      | \$765.29                                |
| 14 |                            |          |            |                                         |
| 15 |                            |          |            |                                         |
| 16 | PURCHASE ORDER SUMMARY     |          |            |                                         |
| 17 | Total items ordered        | ¢        |            |                                         |
| 18 | Most expensive item        |          | -          |                                         |
| 19 | Average days in transit    |          |            |                                         |
| 20 |                            |          |            | And in case of the second second second |

- 2. Click the Formulas tab on the Ribbon to access the Function Library.
- From the Function Library group, select the desired function category. In our example, we'll choose More Functions, then hover the mouse over Statistical.

| Page Layout                          | Formulas Data                     | a Review                         | View                                                                                    | Q Tell m                        | ne what you want to do                                                                                                    |                                                |
|--------------------------------------|-----------------------------------|----------------------------------|-----------------------------------------------------------------------------------------|---------------------------------|----------------------------------------------------------------------------------------------------|------------------------------------------------|
| Financial Logical Te<br>Function Lib | xt Date & Looku<br>Time * Referen | p & Math & I<br>sce ∗ Trig ∗ Fur | More<br>actions <del>-</del><br>, <u>S</u> tatistic<br>( <u>E</u> ngine<br><u>C</u> ube | Name<br>Manager<br>cal<br>ering | <ul> <li>☑ Define Name ▼</li> <li>☑ Use in Formula ▼</li> <li>☑ Create from Selection</li> <li>AVEDEV</li> <li>AVERAGE</li> <li>AVERAGEA</li> </ul> | 諸ー Trace Prece<br>○張 Trace Depe<br>梵 Remove Ar |
| of 12)                               | QUANTITY<br>3                     |                                  | <u>I</u> nform<br><u>C</u> ompa<br><u>W</u> eb                                          | ation ►<br>tibility ►           | AVERAGEIF<br>AVERAGEIFS<br>BETA.DIST                                                                                                    | EC                                             |
| e of 10)<br>r (50 lb.)               | 5<br>5                            | \$20.<br>\$14.                   | 14<br>05                                                                                | \$10<br>\$7                     | BETA.INV<br>BINOM.DIST                                                                                                    | 1                                              |
| (25 lb.)<br>b.)                      | 5<br>5                            | \$18.<br>\$10.                   | 69<br>99                                                                                | \$9<br>\$5                      | BINOM.DIST.RANGE<br>BINOM.INV                                                                                                    | 1                                              |
| lon)<br>ise of 10)                   | 5                                 | \$11.<br>\$19.                   | 99<br>49                                                                                | \$5<br>\$5                      | CHISQ.DIST<br>CHISQ.DIST.RT<br>CHISQ.INV                                                                                                    | 2                                              |
| lon)<br>1 gallon)                    | 8                                 | \$7.<br>\$8.                     | 35<br>47                                                                                | \$5<br>\$10                     | CHISQ.INV.RT<br>CHISQ.TEST<br>CONFIDENCE.NORM                                                                                                    |                                                |
| ionj                                 | 4                                 | \$28.<br>TOT                     | AL                                                                                      | \$11<br>\$76                    | CONFIDENCE.T<br>CORREL                                                                                                    | _                                              |

4. Select the **desired function** from the drop-down menu. In our example, we'll select the **COUNTA** function, which will count the number of cells in the **Items** column that are not empty.

| Page Layout           | Formulas Data                    | a Review               | Vie            | ew (             | ♀ Tell m        | e what you want to do   |                               |
|-----------------------|----------------------------------|------------------------|----------------|------------------|-----------------|-------------------------|-------------------------------|
| <b>?</b> /            |                                  | θ                      |                |                  |                 |                         | 🐉 Trace Prece<br>🚓 Trace Depe |
| Financial Logical Tex | t Date & Looku<br>Time ▼ Referer | p& Math&<br>∖ce≖ Trig≖ | Mor<br>Functio | re<br>ons≖ N     | Name<br>Ianager | 🔓 Create from Selection | Kemove Ar                     |
| Function Libr         | ary                              | -                      | <u>s</u>       | tatistical       | ×               | CONFIDENCE.NORM         |                               |
| ✓ f <sub>×</sub>      |                                  |                        | LA E           | ngineeri         | ng 🕨            | CONFIDENCE.T            |                               |
|                       | В                                | c                      |                | ube              | •               | CORREL                  | F                             |
|                       | OUANTITY                         | UNIT                   | 0              | nformati         | on 🕨            | COUNT                   |                               |
| of 12)                | 2                                | ¢1                     |                | <u>c</u> ompatik | oility ►        | COUNTA 🔓                |                               |
| a of 10               | 5                                | دې<br>دې               | 00 1/          | <u>v</u> ер<br>1 | \$10            | COUNTA(value1,value     | e2,)                          |
| r (50 lb.)            | 5                                | 2ر<br>د 1              |                | •                | 910<br>75       | Counts the number of    | cells in a                    |
|                       | 5                                | دد<br>دغ               | 19.00          | >                | ، د<br>د م      |                         |                               |
| (25 ID.)              | 5                                | دد<br>د د              | 18.65          | 1                | \$9<br>¢5       | COVARIANCE.S            |                               |
| D.)                   | 5                                | Ş1                     | 10.99          | 9                | \$5<br>• • -    | DEVSQ                   | -                             |
| lon)                  | 5                                | Ş1                     | 11.99          | )                | Ş5              | EXPON.DIST              | 2                             |
| ise of 10)            | 3                                | \$1                    | 19.49          | )                | \$5             | F.DIST                  | 1                             |
| lon)                  | 8                                | ¢,                     | \$7.35         | 5                | \$5             | F.DIST.RT               | 2                             |
| 1 gallon)             | 12                               | ç                      | \$8.47         | 7                | \$10            | F.INV                   | 2                             |
| lon)                  | 4                                | \$2                    | 28.69          | )                | \$11            | F.INV.RT                | 2                             |
|                       |                                  | Т                      | ΟΤΑΙ           |                  | \$76            | F.TEST                  |                               |
|                       |                                  |                        |                |                  |                 | FISHER                  |                               |

5. The Function Arguments dialog box will appear. Select the Value1 field, then enter or select the desired cells. In our example, we'll enter the cell range A3:A12. You may continue to add arguments in the Value2 field, but in this case we only want to count the number of cells in the cell range A3:A12.

When you're satisfied, click **OK**.

|                                                                                                    | Function Argu                     | uments           |                                          | ?    | ×  |  |  |  |
|----------------------------------------------------------------------------------------------------|-----------------------------------|------------------|------------------------------------------|------|----|--|--|--|
| /                                                                                                    | COUNTA                            | Value1<br>Value2 | A3:A12 = ("Tomatoes (case of 12)";"Black | Bean | ]  |  |  |  |
| = 10<br>Counts the number of cells in a range that are not empty.<br><b>Value1:</b> value1,value2, are 1 to 255 arguments representing the values and cells<br>you want to count. Values can be any type of information. |                                   |                  |                                          |      |    |  |  |  |
|                                                                                                    | Formula result<br>Help on this fu | = 10             | ок                                       | Cano | el |  |  |  |

7. The function will be **calculated**, and the **result** will appear in the cell. In our example, the result shows that a total of **10 items** were ordered.

| B1 | .7 ▼ : × √ ƒ <sub>x</sub> =cou | JNTA(A3:A12) |            |            |
|----|--------------------------------|--------------|------------|------------|
| 1  | А                              | В            | с          | D          |
| 2  | ITEM                           | QUANTITY     | UNIT PRICE | LINE TOTAL |
| 3  | Tomatoes (case of 12)          | 3            | \$17.44    | \$52.32    |
| 4  | Black Beans (case of 10)       | 5            | \$20.14    | \$100.70   |
| 5  | All Purpose Flour (50 lb.)     | 5            | \$14.05    | \$70.25    |
| 6  | Corn Meal/Maza (25 lb.)        | 5            | \$18.69    | \$93.45    |
| 7  | Brown Rice (25 lb.)            | 5            | \$10.99    | \$54.95    |
| 8  | Lime Juice (1 gallon)          | 5            | \$11.99    | \$59.95    |
| 9  | Tomato Juice (case of 10)      | 3            | \$19.49    | \$58.47    |
| 10 | Hot Sauce (1 gallon)           | 8            | \$7.35     | \$58.80    |
| 11 | Salsa, Medium (1 gallon)       | 12           | \$8.47     | \$101.64   |
| 12 | Olive Oil (2.5 gallon)         | 4            | \$28.69    | \$114.76   |
| 13 |                                |              | TOTAL      | \$765.29   |
| 14 |                                |              |            |            |
| 15 |                                |              |            |            |
| 16 | PURCHASE ORDER SUMMARY         |              |            |            |
| 17 | Total items ordered            | 10           |            |            |
| 18 | Most expensive item            |              |            |            |
| 19 | Average days in transit        |              |            |            |
| 20 |                                |              |            |            |

### <sup>29</sup> The Insert Function command

While the Function Library is a great place to browse for functions, sometimes you may prefer to **search** for one instead. You can do so using the **Insert Function** command. It may take some trial and error depending on the type of function you're looking for; however, with practice, the Insert Function command can be a powerful way to find a function quickly.

#### 30 Using the Insert Function command:

- In the example below, we want to find a function that will calculate the number of business days it took to receive items after they were ordered. We'll use the dates in columns E and F to calculate the delivery time in column G.
- . Select the **cell** that will contain the function. In our example, we'll select cell **G3**.

| G  | $\bullet$ : $\times \checkmark f_x$ |         |          |            |   |
|----|-------------------------------------|---------|----------|------------|---|
|    | А                                   | E       | F        | G          | н |
| 2  | ITEM                                | ORDERED | RECEIVED | IN TRANSIT |   |
| 3  | Tomatoes (case of 12)               | 12-Oct  | 15-Oct   | ф          |   |
| 4  | Black Beans (case of 10)            | 12-Oct  | 17-Oct   |            |   |
| 5  | All Purpose Flour (50 lb.)          | 12-Oct  | 14-Oct   |            |   |
| 6  | Corn Meal/Maza (25 lb.)             | 12-Oct  | 15-Oct   |            |   |
| 7  | Brown Rice (25 lb.)                 | 12-Oct  | 15-Oct   |            |   |
| 8  | Lime Juice (1 gallon)               | 16-Oct  | 20-Oct   |            |   |
| 9  | Tomato Juice (case of 10)           | 16-Oct  | 19-Oct   |            |   |
| 10 | Hot Sauce (1 gallon)                | 16-Oct  | 20-Oct   |            |   |
| 11 | Salsa, Medium (1 gallon)            | 19-Oct  | 23-Oct   |            |   |
| 12 | Olive Oil (2.5 gallon)              | 19-Oct  | 24-Oct   |            |   |
| 13 |                                     |         |          |            |   |

### 31 Using the Insert Function command:

2. Click the Formulas tab on the Ribbon, then click the Insert Function command.

| File                                                                  | Home                                                              | Insert    | Page      | e Layout | Fo     | rmulas | Data        | Review   | View        | Q Tell r | ne what you w                          | ant to do  |
|-----------------------------------------------------------------------|-------------------------------------------------------------------|-----------|-----------|----------|--------|--------|-------------|----------|-------------|----------|----------------------------------------|------------|
| $f_r \sum$                                                            |                                                                   | $\star$   | 5         | ?        | Α      |        | Q           | θ        |             | a        | 回 Define Na                            | me 🔻       |
| Insert 🖓                                                              | AutoSum                                                           | Recently  | Financial | Logical  | Text   | Date & | Lookup &    | Math &   | More        | Name     | $\mathcal{T}_{\mathcal{X}}$ Use in For | mula -     |
| Function                                                              | Ψ                                                                 | Used -    | *         |          | *      | Time - | Reference * | Trig -   | Functions - | Manager  | 🔛 Create fro                           | m Selectio |
|                                                                       |                                                                   |           |           | Function | Libraŋ | y      |             |          |             |          | Defined Nam                            | es         |
| Insert Function (Shift+F3)                                            |                                                                   |           |           | $f_{x}$  |        |        |             |          |             |          |                                        | _          |
| Work wit<br>current c                                                 | Work with the formula in the<br>current cell. You can easily pick |           | ck        |          |        |        | E           |          | F           |          | G                                      | н          |
| functions to use and get help on<br>how to fill out the input values. |                                                                   | on<br>es. |           |          | O      | RDERED | F           | RECEIVED | IN          | TRANSIT  |                                        |            |
| 🕜 Tell                                                                | me more                                                           |           |           |          |        |        | 12-Oct      |          | 15-Oct      |          |                                        |            |
| 4 Black Beans (case of 10                                             |                                                                   |           | ))        |          |        | 12-Oct |             | 17-Oct   |             |          |                                        |            |

### <sup>32</sup> Using the Insert Function command:

- 3. The Insert Function dialog box will appear.
- 4. Type a few keywords describing the calculation you want the function to perform, then click Go. In our example, we'll type count days, but you can also search by selecting a category from the drop-down list.

| Insert Function                                                                                                    | ?     | ×          |
|----------------------------------------------------------------------------------------------------|-------|------------|
| Search for a function:                                                                                                    |       |            |
| count days                                                                                                    |       | <u>G</u> 0 |
| Or select a <u>c</u> ategory: All                                                                                                    |       | 63         |
| ACCRINT<br>ACCRINTM<br>ACOS<br>ACOSH<br>ACOT<br>ACOTH<br><b>ABS(number)</b><br>Returns the absolute value of a number, a number without its | sign. | ~          |
| Help on this function OK                                                                                                    | С     | ancel      |

### 33 Using the Insert Function command:

5. Review the **results** to find the desired function, then click **OK**. In our example, we'll choose **NETWORKDAYS**, which will count the number of business days between the ordered date and received date.

| Insert Function                                                                                      |             |    | ? | >          | < |  |  |
|----------------------------------------------------------------------------------------------------|-------------|----|---|------------|---|--|--|
| Search for a function:                                                                               |             |    |   |            |   |  |  |
| count days                                                                                           |             |    |   | <u>G</u> o |   |  |  |
| Or select a <u>c</u> ategory:                                                                        | Recommended | ~  |   |            |   |  |  |
| Select a functio <u>n</u> :                                                                          |             |    |   |            |   |  |  |
| MINVERSE<br>MMULT<br>NETWORKDAYS.INTL<br>ODDFPRICE<br>WORKDAY.INTL<br>NETWORKDAYS<br>DAYS360         |             |    |   |            | < |  |  |
| NETWORKDAYS(start_date,end_date,holidays)<br>Returns the number of whole workdays between two dates. |             |    |   |            |   |  |  |
| Help on this function                                                                                |             | ок | C | ancel      |   |  |  |

#### <sup>34</sup> Using the Insert Function command:

- 6. The **Function Arguments** dialog box will appear. From here, you'll be able to enter or select the cells that will make up the arguments in the function. In our example, we'll enter **E3** in the **Start\_date** field and **F3** in the **End\_date** field.
  - . When you're satisfied, click **OK**.

|                                                                                                    |                                                                                                    |    |          |   |       |    | and the state of the second second second second second second second second second second second second second |  |  |
|----------------------------------------------------------------------------------------------------|----------------------------------------------------------------------------------------------------|----|----------|---|-------|----|----------------------------------------------------------------------------------------------------|--|--|
| + 10 10 m                                                                                                    | Function Arguments                                                                                                    |    |          |   |       | ?  | ×                                                                                                    |  |  |
| /                                                                                                    | NETWORKDAYS                                                                                                    |    |          |   |       |    |                                                                                                    |  |  |
|                                                                                                    | Start_date                                                                                                    | E3 | <b>1</b> | = | 42289 |    |                                                                                                    |  |  |
|                                                                                                    | End_date                                                                                                    | F3 | 1        | = | 42292 |    |                                                                                                    |  |  |
|                                                                                                    | Holidays                                                                                                    |    | <b>1</b> | = | any   |    |                                                                                                    |  |  |
|                                                                                                    |                                                                                                    |    |          | = | 4     |    |                                                                                                    |  |  |
| The second second second second second second second second second second second second second second second se | Returns the number of whole workdays between two dates.<br>End_date is a serial date number that represents the end date. |    |          |   |       |    |                                                                                                    |  |  |
|                                                                                                    | Formula result = 4                                                                                                    |    |          |   |       |    |                                                                                                    |  |  |
|                                                                                                    | Help on this function                                                                                                    |    |          |   | ОК    | Ca | ncel                                                                                                    |  |  |
|                                                                                                    |                                                                                                    |    |          |   |       |    |                                                                                                    |  |  |

#### 35 Using the Insert Function command:

8. The function will be **calculated**, and the **result** will appear in the cell. In our example, the result shows that it took **four business days** to receive the order.

|                            | _  |                                                               |                 |          |            |   |
|----------------------------|----|---------------------------------------------------------------|-----------------|----------|------------|---|
| 1                          | G3 | $\bullet$ $\bullet$ $\vdots$ $\times$ $\checkmark$ $f_x$ =NET | WORKDAYS(E3,F3) |          |            |   |
|                            |    | A                                                             | E               | F        | G          | н |
| Number of Street, or other | 2  | ITEM                                                          | ORDERED         | RECEIVED | IN TRANSIT |   |
|                            | 3  | Tomatoes (case of 12)                                         | 12-Oct          | 15-Oct   | 4          |   |
|                            | 4  | Black Beans (case of 10)                                      | 12-Oct          | 17-Oct   |            |   |
|                            | 5  | All Purpose Flour (50 lb.)                                    | 12-Oct          | 14-Oct   |            |   |
| 1                          | 6  | Corn Meal/Maza (25 lb.)                                       | 12-Oct          | 15-Oct   |            |   |
|                            | 7  | Brown Rice (25 lb.)                                           | 12-Oct          | 15-Oct   |            |   |
|                            | 8  | Lime Juice (1 gallon)                                         | 16-Oct          | 20-Oct   |            |   |
|                            | 9  | Tomato Juice (case of 10)                                     | 16-Oct          | 19-Oct   |            |   |
|                            | 10 | Hot Sauce (1 gallon)                                          | 16-Oct          | 20-Oct   |            |   |
|                            | 11 | Salsa, Medium (1 gallon)                                      | 19-Oct          | 23-Oct   |            |   |
|                            | 12 | Olive Oil (2.5 gallon)                                        | 19-Oct          | 24-Oct   |            |   |
|                            | 13 |                                                               |                 |          |            |   |

#### <sup>36</sup> Using the Insert Function command:

Like formulas, functions can be copied to adjacent cells. Simply select the **cell** that contains the function, then click and drag the **fill handle** over the cells you want to fill. The function will be copied, and values for those cells will be calculated relative to their rows or columns.

|     | G3 | $\cdot$ : $\times$ $\checkmark$ $f_x$ =NET | TWORKDAYS(E3,F3) |          |            |   |
|-----|----|--------------------------------------------|------------------|----------|------------|---|
|     |    | А                                          | E                | F        | G          | н |
| , : | 2  | ITEM                                       | ORDERED          | RECEIVED | IN TRANSIT |   |
|     | 3  | Tomatoes (case of 12)                      | 12-Oct           | 15-Oct   | 4          |   |
|     | 4  | Black Beans (case of 10)                   | 12-Oct           | 17-Oct   |            |   |
|     | 5  | All Purpose Flour (50 lb.)                 | 12-Oct           | 14-Oct   |            |   |
|     | 6  | Corn Meal/Maza (25 lb.)                    | 12-Oct           | 15-Oct   |            |   |
|     | 7  | Brown Rice (25 lb.)                        | 12-Oct           | 15-Oct   |            |   |
|     | 8  | Lime Juice (1 gallon)                      | 16-Oct           | 20-Oct   |            |   |
|     | 9  | Tomato Juice (case of 10)                  | 16-Oct           | 19-Oct   |            |   |
| 1   | 10 | Hot Sauce (1 gallon)                       | 16-Oct           | 20-Oct   |            |   |
| 1   | 11 | Salsa, Medium (1 gallon)                   | 19-Oct           | 23-Oct   |            |   |
| 1   | 12 | Olive Oil (2.5 gallon)                     | 19-Oct           | 24-Oct   |            | 7 |
| 1   | 13 |                                            |                  |          |            |   |
# TEXT FUNCTIONS

| 4 | В             | C D                            |                 |                                                     | E                                   |                                    | F                     | G                |
|---|---------------|--------------------------------|-----------------|-----------------------------------------------------|-------------------------------------|------------------------------------|-----------------------|------------------|
|   |               |                                |                 | TEX                                                 | T FU                                | UNCTIO                             | NS                    |                  |
|   | Function      | Explanation                    | I               |                                                     |                                     |                                    | Example               | Result           |
|   | MID()         | Returns the oposition and      | chara<br>I leng | acters from the mi<br>th.<br>MID(text, start        | iddle of a string,<br>t_num, num_ch | , given a starting<br>ars)         | =MID(E23,3,4)         | rina             |
|   | FIND()        | Returns the s<br>FIND is case- | starti<br>-sens | ing position of one<br>sitive.<br>FIND(find_text, w | e text string with                  | hin another text string.<br>t_num) | =FIND("Daniel",E25)   | 8                |
|   | LEN()         | Returns the i                  | numł            | ber of characters i<br>LE                           | n a text string.<br>N(text)         |                                    | =LEN(E24)             | 9                |
|   | LEFT()        | Returns the s                  | speci           | fied number of ch<br>LEFT(text                      | aracters from t<br>t, num_chars)    | he start of a text string.         | =LEFT(E24,4)          | Lori             |
|   | RIGHT()       | Returns the s                  | speci           | fied number of ch<br><b>RIGHT</b> (tex              | aracters from t<br>xt, num_chars)   | he end of a text string.           | =RIGHT(E24,4)         | Best             |
|   | PROPER()      | Converts firs                  | st lett         | er of each text to<br>PRO                           | uppercase. PER(text)                |                                    | =PROPER(E23)          | Karina Flores    |
|   | CONCATENATE() | Joins several                  | l text          | strings into one te<br>CONCATENA                    | ext string.<br>TE(text1,text2,      | )                                  | =CONCATENATE(E26,F26) | Benjamin Richard |
|   | UPPER()       | Converts tex                   | t to u          | uppercase.                                          | PER(text)                           |                                    | =UPPER(E26)           | BENJAMIN         |
|   | LOWER()       | Converts tex                   | ct to le        | owercase.                                           | VER(text)                           |                                    | =LOWER(F26)           | richard          |
|   |               |                                |                 |                                                     |                                     |                                    |                       |                  |
| t |               |                                |                 |                                                     | karina flore                        | es                                 |                       |                  |
| Ť |               |                                |                 |                                                     | Lori Best                           |                                    |                       |                  |
|   |               | Martin Daniel Flowers          |                 | owers                                               |                                     |                                    |                       |                  |
|   |               |                                |                 |                                                     | Benjamin                            |                                    | Richard               |                  |
| - |               |                                |                 |                                                     |                                     |                                    |                       |                  |
| + |               |                                |                 |                                                     |                                     |                                    |                       |                  |
| + |               |                                |                 |                                                     |                                     |                                    |                       |                  |
| t |               |                                |                 |                                                     |                                     |                                    |                       |                  |

#### <sup>39</sup> Proper Function

- When you think about Excel functions, you probably think about performing calculations with numbers. While it's true that you can use functions to do lots of handy things with numbers in Excel, some functions can help you format text too.
- One good example is the **PROPER** function, which capitalizes **the first letter of every word** in a cell. If you have cells containing proper nouns, like names or titles, you can use the PROPER function to make sure everything is capitalized correctly.

#### <sup>40</sup> Proper Function

In the following worksheet, you can see that not everyone has been careful to capitalize the first and last names of the people they want to nominate, so the spreadsheet looks messy. You could go through the column and correct the names manually, but using the PROPER function will be faster and easier.

|    | А                 |
|----|-------------------|
| 1  | Students          |
| 2  | Richard newell    |
| 3  | kevin Mann        |
| 4  | gregory johnson   |
| 5  | kristina Bridges  |
| 6  | amy Coleman       |
| 7  | sharyn houston    |
| 8  | Lisa Kincade      |
| 9  | joseph costello   |
| 10 | John carpenter    |
| 11 | william Franco    |
| 12 | Sandra Stewart    |
| 13 | dan Munoz         |
| 14 | laura homan       |
| 15 | terence Patterson |

#### 41 Proper Function

In this example, the names of the nominees are in column A, so we'll put our formula in column B. In cell **B2**, we'll type a formula that tells Excel to capitalize the name in cell A2, which contains the first name on our list. The formula will look like this:

=PROPER(A2)

|    | А                 | В                 |
|----|-------------------|-------------------|
| 1  | Students          | Corrected         |
| 2  | Richard newell    | Richard Newell    |
| 3  | kevin Mann        | Kevin Mann        |
| 4  | gregory johnson   | Gregory Johnson   |
| 5  | kristina Bridges  | Kristina Bridges  |
| 6  | amy Coleman       | Amy Coleman       |
| 7  | sharyn houston    | Sharyn Houston    |
| 8  | Lisa Kincade      | Lisa Kincade      |
| 9  | joseph costello   | Joseph Costello   |
| 10 | John carpenter    | John Carpenter    |
| 11 | william Franco    | William Franco    |
| 12 | Sandra Stewart    | Sandra Stewart    |
| 13 | dan Munoz         | Dan Munoz         |
| 14 | laura homan       | Laura Homan       |
| 15 | terence Patterson | Terence Patterson |

#### <sup>42</sup> Proper Function

- Great! Now all the names of the award nominees are correctly capitalized in the spreadsheet. There's one problem, though: We still have the original uncapitalized names in column A. We can't delete column A because our formula in column B refers to it. Instead, we can **copy the values from column B** into a new column by using the **Paste Values** feature in Excel.
- To do this, select cells B2:B14 and click the **Copy** command (or press **Ctrl+C** on your keyboard). Then **right-click** the cell where you want to paste the values (**C2**, for example), then select the **Values** button from the menu that appears. If you're using Google Sheets, you can right-click and go to **Paste special > Paste values only**.

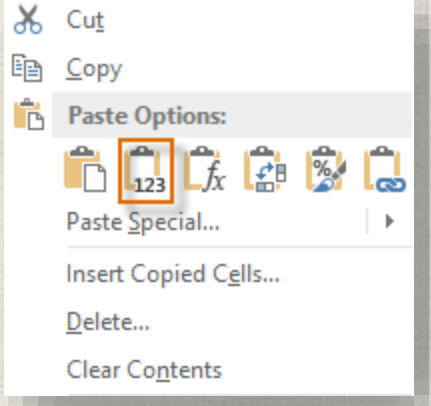

#### <sup>43</sup> Proper Function

Now we have a column that displays the corrected names but that doesn't depend on a formula or cell reference. This means we can delete our original columns (column A and column B).

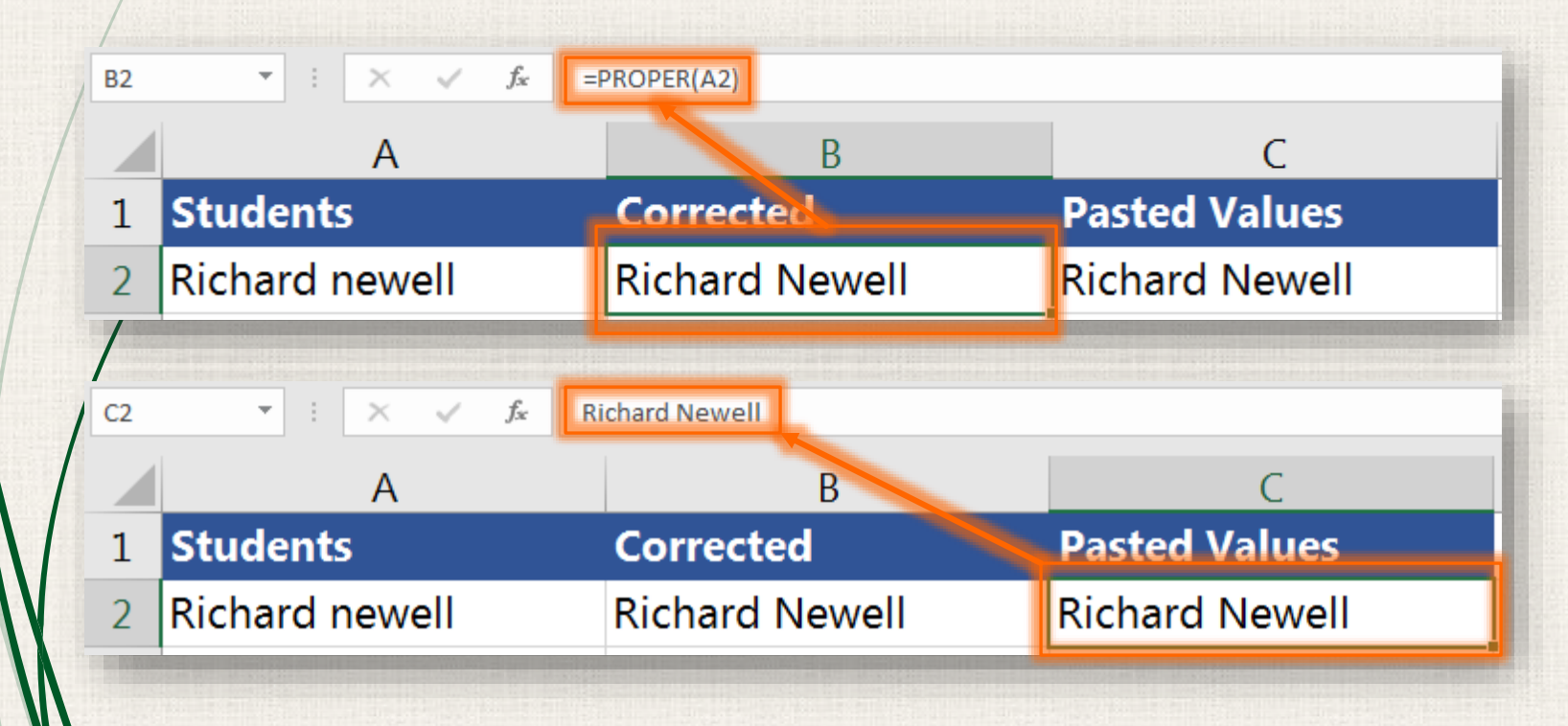

**CONCATENATE** lets you **combine two or more things in one cell**—and despite the long name, it's actually easy to use.

Let's say we have a spreadsheet of contact information with last names and first names in separate columns, and we'd like to combine them to get each person's full name. In the image below, you can see that the **first names** are in **column B** and the **last names** are in **column A**. Our formula will go in cell **E2**.

|    | А         | В          | С          | D     | E         | F            |
|----|-----------|------------|------------|-------|-----------|--------------|
| 1  | Last Name | First Name | City       | State | Full Name | City & State |
| 2  | Carter    | Josephine  | Richmond   | VA    |           |              |
| 3  | Logan     | Ray        | Orlando    | FL    |           |              |
| 4  | Matthews  | Tricia     | Huntington | NY    |           |              |
| 5  | Muro      | Annie      | Tulsa      | OK    |           |              |
| 6  | Murray    | Robert     | Taos       | NM    |           |              |
| 7  | Persinger | Mildred    | Hoboken    | NJ    |           |              |
| 8  | Ramer     | Eva        | Urbana     | IL    |           |              |
| 9  | Rodriguez | Joe        | Madison    | WI    |           |              |
| 10 | Ryan      | Amanda     | Tacoma     | WA    |           |              |
| 11 | Sanchez   | Billy      | Reno       | NV    |           |              |

**CONCATENATE will combine exactly what you tell it to combine, and nothing more.** If you want punctuation, spaces, or any other details to appear in the cell, you'll need to tell CONCATENATE to include it. In this case, we want the names to have a space in between them (so it doesn't say **JosephineCarter**), so we'll need to add an argument that contains a space. This means we'll need three arguments:

B2 (first name)

"" (a space in quotation marks)

A2 (last name)

Now that we have our arguments, we can type the tollowing formula into cell **E2**:

=CONCATENATE(B2, "", A2)

That's it! When you press Enter, it should display the full name: **Josephine Carter**.

Now you can **click and drag the fill handle down** through cell **E11**, and it should display the full name for each person.

| E2  |           | : × 🗸                                | f <sub>∞</sub> =CON                | ONCATENATE(B2, " ", A2) |                                                                                                    |                                 |
|-----|-----------|--------------------------------------|------------------------------------|-------------------------|----------------------------------------------------------------------------------------------------|---------------------------------|
|     | А         | В                                    | С                                  | D                       | E                                                                                                    | F                               |
| 1   | Last Name | First Name                           | City                               | State                   | Full Name                                                                                                    | City & State                    |
| 2   | Carter    | Josephine                            | Richmond                           | VA                      | Josephine Carter                                                                                                    |                                 |
| 3   | Logan     | Ray                                  | Orlando                            | FL                      |                                                                                                    |                                 |
| 4   | Matthews  | Tricia                               | Huntington                         | NY                      | Drag fill handle                                                                                                    |                                 |
| 5   | Muro      | Annie                                | Tulsa                              | OK                      | down                                                                                                    |                                 |
| 6   | Murray    | Robert                               | Taos                               | NM                      |                                                                                                    |                                 |
| 7   | Persinger | Mildred                              | Hoboken                            | NJ                      |                                                                                                    |                                 |
| 8   | Ramer     | Eva                                  | Urbana                             | IL                      |                                                                                                    | ·                               |
| 9   | Rodriguez | Joe                                  | Madison                            | WI                      |                                                                                                    |                                 |
| 10  | Ryan      | Amanda                               | Tacoma                             | WA                      |                                                                                                    |                                 |
| 11  | Sanchez   | Billy                                | Reno                               | NV                      |                                                                                                    |                                 |
| 1.5 |           | CONTRACTOR OF THE OWNER OF THE OWNER | STATE OF STREET, SAME AND ADDRESS. | A REPAIR AND            | A DECEMBER OF THE OWNER OF THE OWNER OWNER OF THE OWNER OWNER OWNER OWNER OWNER OWNER OWNER OWNER OWNER OWNER OWNE | NAME AND POST OFFICE ADDRESS OF |

Now, try using CONCATENATE to combine the **city** and **state** in column F so it looks like the image below.

|    | А         | B          | С          | D     | E                 | F              |
|----|-----------|------------|------------|-------|-------------------|----------------|
| 1  | Last Name | First Name | City       | State | Full Name         | City & State   |
| 2  | Carter    | Josephine  | Richmond   | VA    | Josephine Carter  | Richmond, VA   |
| 3  | Logan     | Ray        | Orlando    | FL    | Ray Logan         | Orlando, FL    |
| 4  | Matthews  | Tricia     | Huntington | NY    | Tricia Matthews   | Huntington, NY |
| 5  | Muro      | Annie      | Tulsa      | OK    | Annie Muro        | Tulsa, OK      |
| 6  | Murray    | Robert     | Taos       | NM    | Robert Murray     | Taos, NM       |
| 7  | Persinger | Mildred    | Hoboken    | NJ    | Mildred Persinger | Hoboken, NJ    |
| 8  | Ramer     | Eva        | Urbana     | IL    | Eva Ramer         | Urbana, IL     |
| 9  | Rodriguez | Joe        | Madison    | WI    | Joe Rodriguez     | Madison, WI    |
| 10 | Ryan      | Amanda     | Tacoma     | WA    | Amanda Ryan       | Tacoma, WA     |
| 11 | Sanchez   | Billy      | Reno       | NV    | Billy Sanchez     | Reno, NV       |

#### =CONCATENATE(C2, ", ", D2)

You can even use CONCATENATE to combine numbers and text. For example, let's say we're using Excel to keep track of a store's inventory. We currently have 25 apples in stock, but **25** and **apples** are in separate cells. We want to combine them into one cell so that it looks like this:

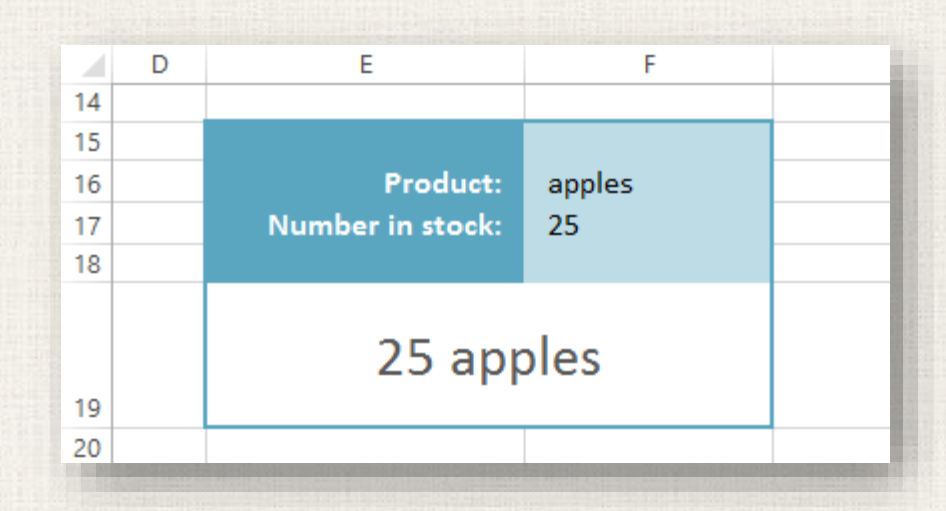

To do this, we'll need to combine three things:
F17 (number in stock)

"" (space)
F16 (product name)

Type the following formula into cell E19:

=CONCATENATE(F17, "", F16)

Let's say we want it to say We have 25 apples. We'll just peed to add an argument at the basisping that says We have 25 apples.

need to add an argument at the beginning that says **We have**:

=CONCATENATE("We have ", F17, " ", F16)

# DATE & TIME FUNCTIONS

|          | A B           | С                  | D                   | E                                                                                     | F                         | G          | н |
|----------|---------------|--------------------|---------------------|---------------------------------------------------------------------------------------|---------------------------|------------|---|
| 1        |               |                    | <u>[</u>            | ATE FUNCT                                                                             | IONS                      |            |   |
| 2        | Function      | Explana            | tion                |                                                                                       | Example                   | Result     |   |
| 3<br>4   | DATE()        | Returns            | a valid (           | date according to Excel's date format.<br>DATE(year, month, day)                      | =DATE(C17,D17,E17)        | 24/10/2018 |   |
| 5<br>6   | DAY()         | Returns            | the day             | of the month, a number from 1 to 31.<br>DAY(number)                                   | =DAY(F17)                 | 15         |   |
| 7<br>8   | DAYS()        | Returns            | the nur             | nber of days between two dates.<br>DAYS(end_date, start_date)                         | =DAYS(F18,F17)            | 28         |   |
| 9<br>10  | TODAY()       | Return t           | the curre           | ent date.<br>TODAY()                                                                  | =TODAY()                  | 22/03/2018 |   |
| 11       | WEEKDAY()     | Returns<br>(1-Sund | a numb<br>lay throi | er from 1 to 7, the day number of the week.<br>ugh Saturday, 2-Monday through Sunday) | =WEEKDAY(F17,1)           | 5          |   |
| 12       |               |                    | W                   | EEKDAY(number, return_type)                                                           | =WEEKDAY(F17,2)           | 4          |   |
| 13       |               | Returns            | the nur             | nber of whole workdays between two dates.                                             | =NETWORKDAYS(F20,F21)     | 7          |   |
| 14       | NETWORKDAYS() | NETWO              | RKDAYS              | (start_date , end_date, holidays)                                                     | =NETWORKDAYS(F20,F21,F22) | 6          |   |
| 15       |               |                    |                     |                                                                                       |                           |            |   |
| 17       |               | 2018               | 10                  | 24                                                                                    | 15/03/2018                |            |   |
| 10       |               | 2010               | 10                  |                                                                                       | 12/04/2018                |            |   |
| 19       |               |                    |                     |                                                                                       | 12/04/2010                |            |   |
| 20       |               |                    |                     |                                                                                       | 05/04/2018                |            |   |
| 21       |               |                    |                     |                                                                                       | 15/04/2018                |            | + |
| 22       |               |                    |                     |                                                                                       | 09/04/2018                |            | - |
| 23       |               |                    |                     |                                                                                       |                           |            | - |
| 24       |               |                    |                     |                                                                                       |                           |            |   |
| 25       |               |                    |                     |                                                                                       |                           |            |   |
| 26       |               |                    |                     |                                                                                       |                           |            |   |
| 27       |               |                    |                     |                                                                                       |                           |            | _ |
| 28       |               |                    |                     |                                                                                       |                           |            |   |
| 29<br>30 |               |                    |                     |                                                                                       |                           |            | + |
|          |               |                    |                     |                                                                                       |                           |            | _ |

## LOGICAL FUNCTIONS

|                | Α        | B C       | D E                                     |                                                                                                    | F                                                                    |                        | G                           | Н      | Ι         |  |
|----------------|----------|-----------|-----------------------------------------|----------------------------------------------------------------------------------------------------|----------------------------------------------------------------------|------------------------|-----------------------------|--------|-----------|--|
| 1              |          |           |                                         | LOG                                                                                                    | ICAL                                                                 | FUN                    | CTIONS                      |        |           |  |
| 2              | 0        | Function  | Explanation                             |                                                                                                    |                                                                      |                        | Example                     | Result |           |  |
| 3              | 5        | IF()      | Checks whether and another if           | er a condition is r<br>FALSE.                                                                                                    | met, and returns one                                                 | value if TRUE,         | =IF(A8>45,"Passed","Faied") | Passed |           |  |
| 4              | 8        |           | IF(                                     | (logical_test, valu                                                                                                    | ie_if_true, value_if_fa                                              | ilse)                  |                             |        |           |  |
| 5              | -2       | IFERROR() | Returns <b>value</b><br>expression itse | _ <b>if_error</b> if expre<br>elf otherwise.                                                                                                    | ession is an error and                                               | the value of the       | =IFERROR(A3/A2,"0")         | 0      |           |  |
| 6              | 11       |           |                                         | IFERROR(val                                                                                                    | lue, value_if_error)                                                 |                        | =IFERROR(A3/A10,"0")        | 2.5    |           |  |
| 7<br>8         | 32<br>75 | IFNA()    | Returns the va<br>otherwise retu        | IFERROR(Value, Value_If_error)       =IFERROR(A3/A10,"0")       2.5         eturns the value you specify if the expression resolves to #N/A, therwise returns the result of the expression.       =IFERROR(VLOOKUP(55,\$A\$1: \$A\$15,1,FALSE),"Not Found")         IFERROR(value, value_if_na)       =IFERROR(VLOOKUP(55,\$A\$1: \$A\$15,1,FALSE),"Not Found")       Not Found |                                                                      |                        |                             |        |           |  |
| 9              | 2        | AND()     | Checks whether arguments are            | er all arguments<br>TRUE.                                                                                                    | are TRUE, and returns                                                | s TRUE if all          | =AND(A2,A3)                 | FALSE  |           |  |
| 10<br>11<br>12 | 2        | OR()      | Checks wheth<br>or FALSE. Retu          | er any of the argu<br>Irns FALSE only if<br>IFERROR(lo                                                                                                    | uments are TRUE, and<br>f all arguments are FA<br>gical1, logical2,) | l returns TRUE<br>LSE. | =OR(A2,A3)                  | TRUE   |           |  |
| 13<br>14<br>15 |          | NOT()     | Changes FALS                            | E to TRUE, or TRU<br>IFERF                                                                                                    | JE to FALSE.<br>ROR(logical)                                         |                        | =NOT(A2)                    | TRUE   |           |  |
| 16             |          |           |                                         |                                                                                                    |                                                                      |                        |                             |        |           |  |
| 17             |          |           |                                         |                                                                                                    |                                                                      |                        |                             |        |           |  |
| 18             |          |           |                                         |                                                                                                    |                                                                      |                        |                             |        | $\square$ |  |
| 19<br>20       |          |           |                                         |                                                                                                    |                                                                      |                        |                             |        |           |  |
| 20<br>21       |          |           |                                         |                                                                                                    |                                                                      |                        |                             |        |           |  |
| 22             |          |           |                                         |                                                                                                    |                                                                      |                        |                             |        |           |  |
| 23             |          |           |                                         |                                                                                                    |                                                                      |                        |                             |        |           |  |
| 24             |          |           |                                         |                                                                                                    |                                                                      |                        |                             |        |           |  |
| 25             |          |           |                                         |                                                                                                    |                                                                      |                        |                             |        |           |  |
| 26             |          |           |                                         |                                                                                                    |                                                                      |                        |                             |        |           |  |
| 27             |          |           |                                         |                                                                                                    |                                                                      |                        |                             |        |           |  |
| 28<br>20       |          |           |                                         |                                                                                                    |                                                                      |                        |                             |        |           |  |
| 30             |          |           |                                         |                                                                                                    |                                                                      |                        |                             |        |           |  |

#### <sup>54</sup> IF function : Donation

There are several different columns, and each row contains the contact information for one person, along with the amount of money that person donated.

|    | А                 | В                           | С                       | D                | E     | F     | G        |
|----|-------------------|-----------------------------|-------------------------|------------------|-------|-------|----------|
| 1  | Name              | Email Address               | Street Address          | City             | State | Zip   | Donation |
| 2  | Silvia Armstrong  | SilviaNArmstrong@email.com  | 2219 Andell Road        | Columbus         | OH    | 43215 | \$52.00  |
| 3  | Kara Booker       | KaraCBooker@email.com       | 839 Warner Street       | Casper           | WY    | 82601 | \$42.00  |
| 4  | Susan Brown       | SusanLBrown@email.com       | 4208 Fannie Street      | Wharton          | TX    | 77488 | \$20.00  |
| 5  | Melissa Dales     | MelissaSDales@email.com     | 1505 Saint Clair Street | Southaven        | MS    | 38671 | \$25.00  |
| 6  | Bessie Dandridge  | BessieCDandridge@email.com  | 4884 Meadow Drive       | Oklahoma City    | OK    | 73102 | \$50.00  |
| 7  | Barbara Fallis    | BarbaraJFallis@email.com    | 4884 Cunningham Court   | Farmington Hills | MI    | 48335 | \$79.00  |
| 8  | Jeffrey Hegwood   | JeffreyMHegwood@email.com   | 2663 Butternut Lane     | Benton           | IL    | 62812 | \$82.00  |
| 9  | Cindy Hoch        | CindyJHoch@email.com        | 4187 Straford Park      | Lexington        | KY    | 40507 | \$20.00  |
| 10 | Judith Jamison    | JudithMJamison@email.com    | 2433 Byers Lane         | Marysville       | CA    | 95901 | \$5.00   |
| 11 | Kim Johnson       | KimVJohnson@email.com       | 2037 Lochmere Lane      | Plainville       | CT    | 6062  | \$44.00  |
| 12 | Laura Juarez      | LauraDJuarez@email.com      | 1916 Horseshoe Lane     | Fort Washington  | PA    | 19034 | \$30.00  |
| 13 | Kathleen McMullen | KathleenRMcMullen@email.com | 1564 Daylene Drive      | Ann Arbor        | MI    | 48104 | \$76.00  |
| 14 | Sherry Michel     | SherryRMichel@email.com     | 1870 Franklin Avenue    | Corpus Christi   | ΤX    | 78401 | \$35.00  |
| 15 | Dustin Moore      | DustinSMoore@email.com      | 4793 Oakway Lane        | Los Angeles      | CA    | 90017 | \$41.00  |
| 16 | Pedro Penton      | PedroAPenton@email.com      | 4316 Pickens Wav        | Pecan Gap        | TX    | 75469 | \$64.00  |

#### <sup>55</sup> IF function : Donation

So if a person donated at least \$50, we need to write the words Free Gift in that donor's row. We could go through each row, look at the value, and then write Free Gift if the value is at least \$50. But there are a lot of people on the spreadsheet, so it could be really time consuming to do this manually. What we really need is way to make our spreadsheet do this automatically.

The **IF** function can simplify these kinds of problems. The IF function can look at a value in a cell to see if it meets a basic condition (in our example, **if the value is greater than or equal to 50**). Then it can then add text to an empty cell. Here, we can use the IF function to look at each person's donation, then add the words **Free Gift** if they donated at least \$50. Basically, the IF function can do the same thing we were planning to do, only it can do it much faster.

#### <sup>56</sup> IF function : Donation

### =IF(G2>=50, "Free Gift", "")

Any formula starts with an equals sign (=) The first argument sets up the condition we want to test. For this formula, we want to know **if the value in cell G2 is greater than or equal to 50**. The next argument will tell the function what to write if the condition is **true** (that is, if the value is greater than or equal to 50).

The final argument will tell the function what to write if the condition is **false**. We could make the function write something like None or **No**, but in this case we actually just want the cell to remain blank. To do this, we'll just type **double** quotes ("") with no text inside.

### <sup>57</sup> IF function : Donation

 OK, you're done! When you press Enter, the words Free Gift should appear in the cell.

| H | 2 - :            | $\times \checkmark$ | fx =  | F(G2>=50,"Free Git | ft", "")        |   |
|---|------------------|---------------------|-------|--------------------|-----------------|---|
|   | D                | Е                   | F     | G                  | Н               | 1 |
| 1 | City             | State               | Zip   | Donation           | -<br>Free Gift? |   |
| 2 | Columbus         | OH                  | 43215 | \$52.00            | Free Gift       |   |
| 3 | Casper           | WY                  | 82601 | \$42.00            |                 |   |
| 4 | Wharton          | TX                  | 77488 | \$20.00            |                 |   |
| 5 | Southaven        | MS                  | 38671 | \$25.00            |                 |   |
| 6 | Oklahoma City    | OK                  | 73102 | \$50.00            |                 |   |
| 7 | Farmington Hills | MI                  | 48335 | \$79.00            |                 |   |
| 8 | Benton           | IL                  | 62812 | \$82.00            |                 |   |

#### <sup>58</sup> IF function : Donation

 Now we can just drag the fill handle down to add the formula to the other cells in column H:

| H2 | 2 * :            | X 🗸   | fx =  | F(G2>=50,"Free Gif | t", "")    |
|----|------------------|-------|-------|--------------------|------------|
|    | D                | E     | F     | G                  | Н          |
| 1  | City             | State | Zip   | Donation           | Free Gift? |
| 2  | Columbus         | OH    | 43215 | \$52.00            | Free Gift  |
| 3  | Casper           | WY    | 82601 | \$42.00            |            |
| 4  | Wharton          | TX    | 77488 | \$20.00            |            |
| 5  | Southaven        | MS    | 38671 | \$25.00            |            |
| 6  | Oklahoma City    | OK    | 73102 | \$50.00            | Free Gift  |
| 7  | Farmington Hills | MI    | 48335 | \$79.00            | Free Gift  |
| 8  | Benton           | IL    | 62812 | \$82.00            | Free Gift  |
| 9  | Lexington        | KY    | 40507 | \$20.00            |            |
| 10 | Marysville       | CA    | 95901 | \$5.00             |            |
| 11 | Plainville       | CT    | 6062  | \$44.00            |            |
| 12 | Fort Washington  | PA    | 19034 | \$30.00            |            |
| 13 | Ann Arbor        | MI    | 48104 | \$76.00            | Free Gift  |
| 14 | Corpus Christi   | TX    | 78401 | \$35.00            |            |
| 15 | Los Angeles      | CA    | 90017 | \$41.00            |            |
| 16 | Pecan Gap        | TX    | 75469 | \$64.00            | Free Gift  |
| 17 | Lexington        | KY    | 40507 | \$45.00            |            |
| 18 | Madison          | WI    | 53703 | \$19.00            |            |
| 19 | San Jose         | CA    | 95113 | \$36.00            |            |
| 20 | Waltham          | MA    | 2154  | \$90.00            | Free Gift  |
| 21 | Rochelle Park    | NJ    | 7662  | \$82.00            | Free Gift  |
|    |                  |       |       |                    |            |

#### <sup>59</sup> IF function : Invoice

 You probably know that we currently charge \$5.99 for shipping on all of our orders. Well, we're going to start offering free shipping if the subtotal of an order is at least \$100.

|   | А        | В          | С           | D        | E | F             | G      |
|---|----------|------------|-------------|----------|---|---------------|--------|
| 1 | Item ID  | Item Price | Units       | Subtotal |   |               |        |
| 2 | 4095     | \$12.99    | 2           | \$25.98  |   | Tax Rate      | 7.5%   |
| 3 | 3427     | \$13.00    | 2           | \$26.00  |   | Shipping Cost | \$5.99 |
| 4 | 3653     | \$45.99    | 1           | \$45.99  |   |               |        |
| 5 |          |            | Тах         | \$7.35   |   |               |        |
| 6 |          | Ord        | er Subtotal | \$105.32 |   |               |        |
| 7 | Shipping |            |             | \$5.99   |   |               |        |
| 8 |          | Total      | Order Cost  | \$111.31 |   |               |        |
|   |          |            |             |          |   |               |        |

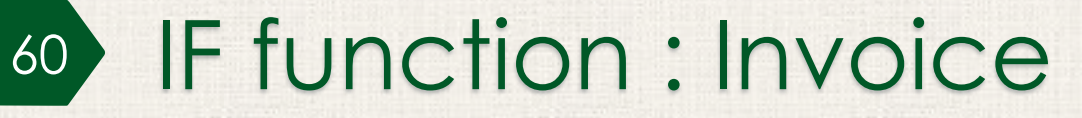

#### =IF(D6>=100, 0, \$G\$3)

Any formula starts with an equals sign (=) The first argument sets up the condition we want to test. For this formula, we want to know **if the value in cell D6 is greater than or equal to 100.**  The next argument will tell the function what to write if the condition is **true.** In this example, if the value is greater than or equal to 100, we want it to write "0" in the cell.

The final argument will tell the function what to write if the condition is **false**. In this example, if the value is less than 100, we want it to use the value from cell G3 (5.99). So our third argument will be **\$G\$3** (we'll use an absolute reference here just in case we move this formula in the future).

#### <sup>61</sup> IF function : Invoice

- If you entered the function correctly, the shipping cost should change from **\$5.99** to **\$0.00**. That's because the **Order Subtotal** is more than \$100.
- If you want to test the function, change the value in cell **C2** from **2** to **1**. Because the Order Subtotal is now less than \$100, the Shipping cost should change from \$0.00 to \$5.99.

| D7 | ,                                                                                                    | • :        | $\bullet$ : $\times$ $\checkmark$ $f_x$ =IF(D6>=100,0,\$G\$3) |                 |    |               |                |  |  |  |  |  |
|----|----------------------------------------------------------------------------------------------------|------------|---------------------------------------------------------------|-----------------|----|---------------|----------------|--|--|--|--|--|
|    | А                                                                                                    | B C        |                                                               | D               | DE |               | G              |  |  |  |  |  |
| 1  | Item ID                                                                                                    | Item Price | Units                                                         | Subtotal        |    |               |                |  |  |  |  |  |
| 2  | 4095                                                                                                    | \$12.99    | 1                                                             | \$12.99         |    | Tax Rate      | 7.5%           |  |  |  |  |  |
| 3  | 3427                                                                                                    | \$13.00    | 2                                                             | \$26.00         |    | Shipping Cost | <b>\$</b> 5.99 |  |  |  |  |  |
| 4  | 3653                                                                                                    | \$45.99    | 1                                                             | \$45.99         |    |               |                |  |  |  |  |  |
| 5  |                                                                                                    |            | Тах                                                           | \$6.37          |    |               |                |  |  |  |  |  |
| 6  |                                                                                                    | Ord        | er Subtotal                                                   | <b>\$</b> 91.35 |    |               |                |  |  |  |  |  |
| 7  |                                                                                                    |            | Shipping                                                      | \$5.99          |    |               |                |  |  |  |  |  |
| 8  | Total Order Cost                                                                                                |            | \$97.34                                                       |                 |    |               |                |  |  |  |  |  |
|    | In the second second second second second second second second second second second second second second second |            |                                                               |                 |    |               |                |  |  |  |  |  |

#### <sup>62</sup> IF function : Invoice

Let's say we want to change the shipping cost to \$6.99.
 Select the cell we'd need to edit.

|                  | D7 | $\cdot$ : $\times \checkmark f_x$ |                  | £ =IF(D6>=100,0,\$                | G\$3)                                    |                                |                               |                           |
|------------------|----|-----------------------------------|------------------|-----------------------------------|------------------------------------------|--------------------------------|-------------------------------|---------------------------|
|                  |    | А                                 | В                | С                                 | D                                        | E                              | F                             | G                         |
|                  | 1  | Item ID                           | Item Price       | Units                             | Subtotal                                 |                                |                               |                           |
| /                | 2  | 4095                              | <b>\$12.99</b>   | 1                                 | \$12.99                                  |                                | Tax Rate                      | 7.5%                      |
|                  | 3  | 3427                              | <b>\$</b> 13.00  | 2                                 | \$26.00                                  |                                | Shipping Cost                 | \$5.99                    |
|                  | 4  | 3653                              | <b>\$</b> 45.99  | 1                                 | \$45.99                                  |                                |                               |                           |
| Number of Column | 5  |                                   |                  | Тах                               | \$6.37                                   |                                |                               |                           |
|                  | 6  |                                   | Ord              | ler Subtotal                      | \$91.35                                  |                                |                               |                           |
|                  | 7  |                                   |                  | Shipping                          | \$5.99                                   |                                |                               |                           |
|                  | 8  |                                   | Total Order Cost |                                   | \$97.34                                  |                                |                               |                           |
|                  | -  | - KAN TANKA TANA                  |                  | Street in such as the such as the | and the second state of the second state | A REAL PROPERTY AND ADDRESS OF | A CONTRACTOR OF THE REPORT OF | Contraction of the second |

### MATH FUNCTIONS

|          | А      | В | С                                            | D                     | E                       | F                                                                                        | G                          | Н           | I |
|----------|--------|---|----------------------------------------------|-----------------------|-------------------------|------------------------------------------------------------------------------------------|----------------------------|-------------|---|
| 1        |        |   |                                              |                       | I                       | ATH FUNCT                                                                                | IONS                       |             |   |
| 2        | 5      |   | Function                                     | Explana               | tion                    | E                                                                                        | Example                    | Result      |   |
| 3        | -2     |   | ABS()                                        | Calculat              | es the a                | solute value of a number. =                                                              | =ABS(A2)                   | 5           |   |
| 4        | -7     |   | PI()                                         | Gives th              | e value                 | of Pi with an accuracy of 15 digits =                                                    | =PI()                      | 3.141592654 |   |
| 5        | 6      |   | RADIANS()                                    | It conve              | erts degr               | =SIN(RADIANS(30))                                                                        | 0.5                        |             |   |
| 6        | 9      |   | DEGREES()                                    | It conve              | erts radia              | ns into degrees. =                                                                       | =DEGREES(PI())             | 180         |   |
| 7        | 0      |   | SIN()                                        | Returns               | the sine                | of a given angle. =                                                                      | =SIN(RADIANS(30))          | 0.5         |   |
| 8        |        |   | FACT()                                       | Returns<br>the num    | the fact<br>bers 1 t    | prial of a number. n factorial is the product of nrough n. (n! = 1*2*3**n)               | =FACT(A2)                  | 120         |   |
| 9        | 5      |   |                                              | Doundo                | the sive                | =                                                                                        | =INT(A5)                   | 6           |   |
| 10       | 3      |   | INT()                                        | Rounds                | the give                | =                                                                                        | =INT(A2)                   | 5           |   |
| 11       | 2      |   | MOD()                                        | Returns               | the rem                 | ainder after a number is divided by a divisor. =                                         | =MOD(A6,A9)                | 4           |   |
| 12       | 12.569 |   | POWER()                                      | Returns               | the resu                | It of a number raised to a power. =                                                      | =POWER(2,4)                | 16          |   |
| 13       |        |   | PRODUCT()                                    | Multipli              | es the n                | mbers within the given range. =                                                          | PRODUCT(A9:A11)            | 30          |   |
| 14       |        |   | SUMPRODUCT()                                 | Returns               | the sum                 | of the products of corresponding ranges. =                                               | -SUMPRODUCT(A5:A7, A9:A11) | 57          |   |
| 15       |        |   | ROUND() Rounds a number to the specified num |                       |                         | er to the specified number of digits.                                                    | =ROUND(A12,1)              | 12.6        |   |
| 16       |        |   | TRUNC()                                      | Trunc re<br>from the  | emoves t<br>e fractio   | he digits after the specified number of digits<br>nal part.                              | =TRUNC(A12,1)              | 12.5        |   |
| 17       |        |   | SUMIF()                                      | Calculat<br>to the gi | es the si<br>iven crite | im of the numbers within the range according eria.                                       | =SUMIF(A2:A7, "<0")        | -9          |   |
| 18       |        |   | SQRT()                                       | Returns               | the squ                 | are root of a number. =                                                                  | =SQRT(A6)                  | 3           |   |
| 19<br>20 |        |   | RANDBETWEEN()                                | Returns<br>or equa    | an even<br>I to the k   | ly distributed random number greater than ottom and less than or equal to the top value. | RANDBETWEEN(1,5)           | 1           |   |
| 21       |        |   |                                              |                       |                         |                                                                                          |                            |             |   |
| 22       |        |   |                                              |                       |                         |                                                                                          |                            |             |   |
| 23       |        |   |                                              |                       |                         |                                                                                          |                            |             | _ |
| 24       |        |   |                                              |                       |                         |                                                                                          |                            |             |   |
| 26       |        |   |                                              |                       |                         |                                                                                          |                            |             | - |
| 27       |        |   |                                              |                       |                         |                                                                                          |                            |             |   |
| 28       |        |   |                                              |                       |                         |                                                                                          |                            |             |   |
| 29       |        |   |                                              |                       |                         |                                                                                          |                            |             |   |
| 30       |        |   |                                              |                       |                         |                                                                                          |                            |             |   |

# STATISTICAL FUNCTIONS

|          | Α         | B C          | D                  | E           | F                                                                                                  | G                       | Н          | Ι |
|----------|-----------|--------------|--------------------|-------------|----------------------------------------------------------------------------------------------------|-------------------------|------------|---|
| 1        |           |              | S                  | TA          | TISTICAL FUNC                                                                                      | TIONS                   |            |   |
| 2        |           | Function     | Explana            | ation       |                                                                                                    | Example                 | Result     |   |
| 3<br>4   | 5<br>1    | COUNT()      | Counts             | the numl    | per of cells in a range that contain numbers.<br>COUNT(value1,value2)                              | =COUNT(A3:A15)          | 8          |   |
| 5<br>6   | 7<br>text | COUNTA()     | Counts             | the numl    | per of cells that are not empty within the selected range.<br>COUNTA(value1,value2)                | =COUNTA(A3:A15)         | 11         |   |
| 7<br>8   | 0<br>21   | COUNTIF()    | Counts             | the numl    | per of cells within a range that meet the given condition.<br>COUNTIF(range,criteria)              | =COUNTIF(A3:A15, ">10") | 4          |   |
| 9<br>10  | 54        | COUNTBLANK() | Counts             | the numl    | per of empty cells in a specified range of cells.<br>COUNTBLANK(range)                             | =COUNTBLANK(A3:A15)     | 02/01/1900 |   |
| 11<br>12 | 41        | MAX()        | Returns            | s the large | est value in a set of values. Ignores logical values and text.<br>MAX(number1, number2,)           | =MAX(A3:A15)            | 97         |   |
| 13<br>14 | * /       | MIN()        | Returns            | s the sma   | <pre>llest value in a set of values. Ignores logical values and text. MIN(number1, number2,)</pre> | =MIN(A3:A15)            | 0          |   |
| 15       | 97        | AVERAGE()    | Returns<br>arrays, | or refere   | age of its arguments, which can be numbers or names,<br>nces that contain numbers.                 | =AVERAGE(A3:A15)        | 28.25      |   |
| 16<br>17 |           |              |                    |             | AVERAGE(number1, number2,)                                                                         |                         |            | _ |
| 18       |           |              |                    |             |                                                                                                    |                         |            |   |
| 19       |           |              |                    |             |                                                                                                    |                         |            |   |
| 20       |           |              |                    |             |                                                                                                    |                         |            |   |
| 21       |           |              |                    |             |                                                                                                    |                         |            |   |
| 23       |           |              |                    |             |                                                                                                    |                         |            |   |
| 24       |           |              |                    |             |                                                                                                    |                         |            |   |
| 25       |           |              |                    |             |                                                                                                    |                         |            |   |
| 26       |           |              |                    |             |                                                                                                    |                         |            |   |
| 27       |           |              |                    |             |                                                                                                    |                         |            |   |
| 28       |           |              |                    |             |                                                                                                    |                         |            | _ |
| 30       |           |              |                    |             |                                                                                                    |                         |            |   |
| 31       |           |              |                    |             |                                                                                                    |                         |            |   |
| 32       |           |              |                    |             |                                                                                                    |                         |            |   |
| 33       |           |              |                    |             |                                                                                                    |                         |            |   |
| 34       |           |              |                    |             |                                                                                                    |                         |            |   |

COUNTA simply looks at a range of cells and tells you **how many** of the cells contain data. In other words, it looks for nonblank cells. This can be useful in a variety of situations.

In our example, we're using Excel to plan an event. We've sent out invitations to everyone, and once we receive their responses, we'll type either **Yes** or **No** in column C. As you can see, column C still has some empty cells because we haven't heard back from everyone.

|    | Α          | B         | C          | D                                                                                                    | E                      | F | G                     |
|----|------------|-----------|------------|----------------------------------------------------------------------------------------------------|------------------------|---|-----------------------|
| 1  | First Name | Last Name | Attending? |                                                                                                    |                        |   |                       |
| 2  | Carissa    | Barnes    | Yes        |                                                                                                    | Responses:             |   |                       |
| 3  | Harper     | Barron    |            |                                                                                                    | Number invited:        |   |                       |
| 4  | Daniel     | Bolton    | No         |                                                                                                    | Percent who responded: |   |                       |
| 5  | Herman     | Bowman    | No         |                                                                                                    |                        |   |                       |
| 6  | Angela     | Boyd      | No         |                                                                                                    |                        |   |                       |
| 7  | Tate       | Browning  |            |                                                                                                    |                        |   |                       |
| 8  | Kyla       | Burnett   | Yes        |                                                                                                    |                        |   |                       |
| 9  | Hammett    | Burnett   |            |                                                                                                    |                        |   |                       |
| 10 | Otto       | Carney    | No         |                                                                                                    |                        |   |                       |
| 11 | Lavinia    | Carrillo  |            |                                                                                                    |                        |   |                       |
| 12 | Lawrence   | Chang     | Yes        |                                                                                                    |                        |   |                       |
| 13 | Basia      | Church    | Yes        |                                                                                                    |                        |   |                       |
| 14 | Mariam     | Cochran   | Yes        |                                                                                                    |                        |   |                       |
| 15 | TaShya     | Davenport | Yes        |                                                                                                    |                        |   |                       |
| 16 | Willow     | Dennis    |            |                                                                                                    |                        |   |                       |
| 17 | Amolia     | Donaldson | No         | The second second second second second second second second second second second second second second second s |                        |   | and the second second |

Our responses are in cells **C2:C86**, but we can actually include a few extra rows in case we decide to invite more people:

#### =COUNTA(C2:C100)

When you press Enter, you'll see that we've received **55 responses**. Here's the best part: We can continue to update this spreadsheet as we receive responses, and our function will **automatically recalculate** to give us the correct answer. Try entering **Yes** or **No** into some of the empty cells in column C, and you should see the value in cell **F2** change.

| L2 | 4 *        | - × × 1   | *<br>*     |   |                        |    |
|----|------------|-----------|------------|---|------------------------|----|
|    | А          | В         | с          | D | E                      | F  |
| 1  | First Name | Last Name | Attending? |   |                        |    |
| 2  | Carissa    | Barnes    | Yes        |   | Responses:             | 55 |
| 3  | Harper     | Barron    |            |   | Number invited:        |    |
| 4  | Daniel     | Bolton    | No         |   | Percent who responded: |    |
| 5  | Herman     | Bowman    | No         |   |                        |    |
| 6  | Angela     | Boyd      | No         |   |                        |    |
| 7  | Tate       | Browning  |            |   |                        |    |
| 8  | Kyla       | Burnett   | Yes        |   |                        |    |
| 9  | Hammett    | Burnett   |            |   |                        |    |
| 10 | Otto       | Carney    | No         |   |                        |    |
| 11 | Lavinia    | Carrillo  |            |   |                        |    |
| 12 | Lawrence   | Chang     | Yes        |   |                        |    |

We can also use COUNTA to calculate the **total number of people that were invited**. In cell **F3**, type the following function and press Enter:

#### =COUNTA(A2:A100)

All we had to do was type a different range (A2:A100), and it counts all of the **first names**, giving us an answer of **85**. If you type more names at the bottom of the spreadsheet, Excel will automatically recalculate this value. However, if you type anything below row 100, you'll need to **update your ranges** so any new people are included.

| 114 | 4 -        | : × 🗸     | $f_x$      |   |                        |  |
|-----|------------|-----------|------------|---|------------------------|--|
|     | A          | В         | С          | D | E                      |  |
| 1   | First Name | Last Name | Attending? |   |                        |  |
| 2   | Carissa    | Barnes    | Yes        |   | Responses:             |  |
| 3   | Harper     | Barron    |            |   | Number invited:        |  |
| 4   | Daniel     | Bolton    | No         |   | Percent who responded: |  |
| 5   | Herman     | Bowman    | No         |   |                        |  |
| 6   | Angela     | Boyd      | No         |   |                        |  |
| 7   | Tate       | Browning  |            |   |                        |  |
| 8   | Kyla       | Burnett   | Yes        |   |                        |  |
| 9   | Hammett    | Burnett   |            |   |                        |  |
| 10  | Otto       | Carney    | No         |   |                        |  |
| 11  | Lavinia    | Carrillo  |            |   |                        |  |
| 12  | Lawrence   | Chang     | Yes        |   |                        |  |

We now have the number of responses in cell F2 and the total number of invitees in cell F3. It would be great to calculate the **percentage** of people who have responded. See if you can write a formula in cell F4 that calculates the percentage. (Show only one decimal by using decrease decimal.)

| /                      |                                                              |                                                                             |
|------------------------|--------------------------------------------------------------|-----------------------------------------------------------------------------|
| E                      | F                                                            | G                                                                           |
|                        |                                                              |                                                                             |
| Responses:             | 55                                                           |                                                                             |
| Number invited:        | 85                                                           |                                                                             |
| Percent who responded: | 64.706                                                       |                                                                             |
|                        | E<br>Responses:<br>Number invited:<br>Percent who responded: | E F<br>Responses: 55<br>Number invited: 85<br>Percent who responded: 64.706 |

| €≣ →≣ | 📑 🗮 🖽 Merge & Center 🔹 |     |   |    | %      | , | €.0<br>.00       | .00.<br>→.0 | Conditie<br>Formatti | onal Forr<br>ing  ▼ Ta | mat as<br>ible ∗ | Cell<br>Styles ≠ |   |
|-------|------------------------|-----|---|----|--------|---|------------------|-------------|----------------------|------------------------|------------------|------------------|---|
| Align | Alignment G            |     |   |    | Number |   |                  |             | r⊒ Styles            |                        |                  |                  |   |
|       |                        |     |   |    |        |   | Decrease Decimal |             |                      |                        |                  |                  |   |
|       | E                      | 1   | F |    | G H I  |   |                  |             | J                    | d                      |                  |                  |   |
|       |                        |     |   |    |        |   |                  |             |                      |                        |                  |                  | ٦ |
| Resp  | onses:                 |     |   | 55 |        |   |                  |             |                      |                        |                  |                  |   |
| Num   |                        | 85  |   |    |        |   |                  |             |                      |                        |                  |                  |   |
| Perc  | 6                      | 54. | 7 |    |        |   |                  |             |                      |                        |                  |                  |   |

=(100\*F2)/F3

### LOOKUP FUNCTIONS

|          | A B           | С        | D                                                                                                    | E                   | F                    | G                     | н                      | I                                                              | J                   | K            | L | M                                                            | 0                      | Р         |
|----------|---------------|----------|----------------------------------------------------------------------------------------------------|---------------------|----------------------|-----------------------|------------------------|----------------------------------------------------------------|---------------------|--------------|---|--------------------------------------------------------------|------------------------|-----------|
| 1        |               |          |                                                                                                    |                     |                      | Ok                    | KU?                    | Pł                                                             | ĨU                  | NC           | T | ONS                                                          |                        |           |
| 2        | Fun           | ction    | Explana                                                                                                    | tion                |                      |                       |                        |                                                                |                     |              |   | Example                                                      | Result                 |           |
| 3<br>4   | ADD           | RESS()   | Returns                                                                                                    | the add             | ress of a<br>ADI     | cell in a<br>DRESS(ro | workshe<br>ow_num      | eet.<br>, column                                               | _num)               |              |   | =ADDRESS(20,5)                                               | \$E\$20                |           |
| 5<br>6   | FORMU         | LATEXT() | Returns                                                                                                    | a formu             | la as a st           | tring.<br>FORMU       | JLATEXT(               | referenc                                                       | e)                  |              |   | =E21*E22                                                     | 30                     |           |
| 7<br>8   | LOO           | KUP()    | Looks up                                                                                                    | p a value<br>L      | e either f<br>OOKUP( | rom a oi<br>value, lo | ne-row o<br>ookup_ra   | r one-co<br>inge, [res                                         | lumn ra<br>sult_ran | nge.<br>ge]) |   | =LOOKUP(C24,B20:B22)                                         | 2000<br>Silver         |           |
| 9<br>10  | HLOC          | OKUP()   | Looks up<br>HLOC                                                                                                    | p and re<br>DKUP(lo | trieves d<br>okup_va | ata fron<br>lue, tabl | n a specif<br>e_array, | =HLOOKUP(122,119:K20,2,FALSE                                   | ) Gold              |              |   |                                                              |                        |           |
| 11<br>12 | VLOC          | OKUP()   | Looks up and retrieves data from a specific column in table.<br>VLOOKUP(lookup_value, table_array, col_index_num, range_lookup) |                     |                      |                       |                        |                                                                |                     |              |   | =VLOOKUP(C25,B20:C22,2,FALS                                  | E) Silver              |           |
| 13<br>14 | НҮРЕГ         | RLINK()  | Creates                                                                                                    | a link to           | a docum<br>HYPER     | nent on y<br>LINK(lin | your har<br>k_locatio  | Right-click over a cell, select Lir<br>list, and paste the lin | k from the<br>«.    |              |   |                                                              |                        |           |
| 15<br>16 | 5 TRANSPOSE() |          | Switches row into column and column into rows.<br>TRANSPOSE(array)                                                              |                     |                      |                       |                        |                                                                |                     |              |   | Copy a cell range, go to Paste Sp<br>and select TRANSPOSE of | ecial window<br>otion. |           |
| 18       |               |          |                                                                                                    |                     |                      |                       |                        |                                                                |                     |              |   |                                                              |                        |           |
| 19       | Points        | Level    |                                                                                                    |                     |                      |                       | Points                 | 1000                                                           | 2000                | 3000         |   |                                                              |                        |           |
| 20       | 1000          | Bronze   |                                                                                                    | text                |                      |                       | Level                  | Bronze                                                         | Silver              | Gold         |   |                                                              |                        |           |
| 21       | 2000          | Silver   |                                                                                                    | 5                   |                      |                       | 2010                   | Dionizo                                                        | 0                   | 0014         |   |                                                              |                        |           |
| 22       | 3000          | Gold     |                                                                                                    | 6                   |                      |                       | Points                 | 3000                                                           |                     |              |   |                                                              |                        |           |
| 23       | 5000          | Join     |                                                                                                    | Ū                   |                      |                       | 1 onto                 | 0000                                                           |                     |              |   |                                                              |                        |           |
| 24       | Points        | 2350     |                                                                                                    |                     |                      |                       |                        |                                                                |                     |              |   |                                                              |                        | +         |
| 25       | Points        | 2000     |                                                                                                    |                     |                      |                       |                        |                                                                |                     |              |   |                                                              |                        |           |
| 26       | - i oints     | 2000     |                                                                                                    |                     |                      |                       |                        |                                                                |                     |              |   |                                                              |                        |           |
| 27       |               |          |                                                                                                    |                     |                      |                       |                        |                                                                |                     |              |   |                                                              |                        | $\square$ |
| 28       |               |          |                                                                                                    |                     |                      |                       |                        |                                                                |                     |              |   |                                                              |                        |           |
| 29       |               |          |                                                                                                    |                     |                      |                       |                        |                                                                |                     |              |   |                                                              |                        | $\square$ |
| 30       |               |          |                                                                                                    |                     |                      |                       |                        |                                                                |                     |              |   |                                                              |                        | +         |
| 32       |               |          |                                                                                                    |                     |                      |                       |                        |                                                                |                     |              |   |                                                              |                        | +         |
| 33       |               |          |                                                                                                    |                     |                      |                       |                        |                                                                |                     |              |   |                                                              |                        |           |
| 34       |               |          |                                                                                                    |                     |                      |                       |                        |                                                                |                     |              |   |                                                              |                        |           |
| 25       |               |          |                                                                                                    |                     |                      |                       |                        |                                                                |                     |              |   |                                                              |                        |           |
- Our coworker asked if we could use the Product ID number to find the product **name** and **price** from the Products worksheet. Luckily, the **VLOOKUP function** can do this automatically.
- Before we write our function, we'll need to take a moment to think carefully about the arguments will tell VLOOKUP what to search for and where to look.

|   | Α          |         | В         |   | С              | D            | E        |  |
|---|------------|---------|-----------|---|----------------|--------------|----------|--|
| 1 | Product ID | Pro     | duct Name | • | Product Price  | Units        | Subtotal |  |
| 2 | MEA7879    |         |           |   |                |              | \$0.00   |  |
| 3 | GAR7883    |         |           |   |                |              | \$0.00   |  |
| 4 | CHE7888    |         |           |   |                |              | \$0.00   |  |
| 5 |            |         |           |   |                | Тах          | \$0.00   |  |
| 6 |            |         |           |   | Or             | der Subtotal | \$0.00   |  |
| 7 |            |         |           |   |                | Shipping     | \$5.99   |  |
| 8 |            |         |           |   | Tota           | l Order Cost | \$5.99   |  |
|   |            |         |           |   |                |              |          |  |
|   | < +        | Invoice | Products  | ( | <del>+</del> ) |              |          |  |

#### =VLOOKUP(A2, Products!\$A\$2:\$B\$16, 2, FALSE)

The **first argument** tells VLOOKUP **what to search for**. **In our example**, we're searching for the product ID number, which is in cell **A2**.

argument is a cell range that tells VLOOKUP where to look for the **value** from our first argument. In our example, we want it to search for this value in cell range A2:C13 on the **Products** works heet, so our second argument is Products!\$A\$2:\$C **\$13**.

The second

The **third argument** is the **column index number**. The first column in the cell range from the previous argument is **1**, the second column is **2**, and so on. **In our example**, we're looking for the **Product Name**. The names are stored in the **second column** of the cell range

from the previous

argument is 2.

argument, so our third

The **fourth argument** tells VLOOKUP if it should look for approximate or exact matches. If it is **TRUE**, it will look for **approximate** matches. If it is **FALSE**, it will look for **exact** matches. **In this example**, we're only looking for **exact** matches, so our fourth argument is **FALSE**.

|    | A          |               | В              |                      | С       |   |
|----|------------|---------------|----------------|----------------------|---------|---|
| 1  | Product ID | Product Na    | me             | <b>Product Price</b> |         |   |
| 2  | MEA7879    |               | Measuring cup  | os                   | \$4.99  |   |
| 3  | LAD7890    |               | Ladle          |                      | \$7.25  |   |
| 4  | SLO7881    |               | Slotted spoon  |                      | \$4.50  |   |
| 5  | COP7882    |               | 12" copper ski | llet                 | \$89.79 | 1 |
| 6  | GAR7883    |               | Garlic press   |                      | \$3.99  |   |
| 7  | CAN7884    |               | Can opener     |                      | \$6.49  |   |
| 8  | FOI7885    |               | Foil wrap      |                      | \$7.87  |   |
| 9  | COL7886 🔶  |               | Colander       |                      | \$14.09 |   |
| 10 | MES7887    |               | Mesh sieve     |                      | \$8.89  | 1 |
| 11 | CHE7888    | CHE7888       |                |                      | \$2.89  |   |
| 12 | COP7889    | 9" copper pot |                | \$55.59              |         |   |
| 13 | RAM7890    | Ramekin       |                | \$11.89              |         |   |
| 14 |            |               |                |                      |         |   |
|    | Invoice    | Prod          | ucts 🕂         |                      |         |   |

 Before we start using VLOOKUP, it will be helpful to know what it does.

In our example, it will search for the Product ID number on the Products worksheet. It first searches vertically down the first column (VLOOKUP is short for "vertical lookup").

• When it finds the desired product ID, it **moves to the right** to find the product name and product price.

Now that we have our arguments, we'll write our function in cell **B2**.

If you entered the function correctly, the product name should appear: **Measuring cups**. If you want to test your function, change the Product ID number in cell A2 from **MEA7879** to **CHE7888**. The product name should change from **Measuring cups** to **Cheesecloth**.

| <b>B</b> 2 | !          | $\cdot$ : $\times \checkmark f_x$ | =VLOOKUP(A2, Products!\$A\$2:\$C\$13, 2, FALSE) |       |          |  |  |  |  |  |
|------------|------------|-----------------------------------|-------------------------------------------------|-------|----------|--|--|--|--|--|
|            | А          | В                                 | С                                               | D     | E        |  |  |  |  |  |
| 1          | Product ID | Product Name                      | Product Price                                   | Units | Subtotal |  |  |  |  |  |
| 2          | MEA7879    | Measuring cups                    |                                                 |       | \$0.00   |  |  |  |  |  |
| 3          | GAR7883    |                                   |                                                 |       | \$0.00   |  |  |  |  |  |
| 4          | CHE7888    |                                   |                                                 |       | \$0.00   |  |  |  |  |  |
| 5          |            |                                   |                                                 | Тах   | \$0.00   |  |  |  |  |  |
| 6          |            | Order Subtotal \$0.00             |                                                 |       |          |  |  |  |  |  |

Next, we also want the **Product ID** to pull in the **product price**, so we'll use the VLOOKUP function again. Since we're using the same data, this function will be very similar to the one we just added. In fact, all we have to do is change the **third argument** to **3**. This will tell VLOOKUP to pull in the data from the third column, where the **product price** is stored:

=VLOOKUP(A2, Products!\$A\$2:\$C\$13, 3, FALSE)

OK, let's enter our new formula in cell C3:

| C | 2          | $\cdot$ : $\times \checkmark f_x$ | =VLOOKUP(A2,  | Products!\$A\$2 | :\$C\$13, 3, FALSE) |
|---|------------|-----------------------------------|---------------|-----------------|---------------------|
|   | А          | В                                 | С             | D               | E                   |
| 1 | Product ID | Product Name                      | Product Price | Units           | Subtotal            |
| 2 | MEA7879    | Measuring cups                    | \$4.99        |                 | \$0.00              |
| 3 | GAR7883    |                                   |               |                 | \$0.00              |
| 4 | CHE7888    |                                   |               |                 | \$0.00              |
| 5 |            |                                   |               | Тах             | \$0.00              |
| 6 |            |                                   | Ore           | der Subtotal    | \$0.00              |

We've got our formulas working, so we can just **select cells B2 and C2** and then **drag the fill handle down** to copy the formulas to the other rows in the invoice. Now, each row is using VLOOKUP to find the Product Name and Product Price.

|   | B2 | 2          | $\cdot$ : $\times \checkmark f_x$ | =VLOOKUP(A2, Products!\$A\$2:\$C\$13, 2, FALSE) |              |          |  |  |  |  |
|---|----|------------|-----------------------------------|-------------------------------------------------|--------------|----------|--|--|--|--|
|   |    | А          | В                                 | С                                               | D            | E        |  |  |  |  |
| / | 1  | Product ID | Product Name                      | Product Price                                   | Units        | Subtotal |  |  |  |  |
|   | 2  | MEA7879    | Measuring cups                    | \$4.99                                          |              | \$0.00   |  |  |  |  |
|   | 3  | GAR7883    | Garlic press                      | \$3.99                                          |              | \$0.00   |  |  |  |  |
|   | 4  | CHE7888    | Cheesecloth                       | \$2.89                                          |              | \$0.00   |  |  |  |  |
|   | 5  |            |                                   |                                                 | Тах          | \$0.00   |  |  |  |  |
|   | 6  |            |                                   | Ore                                             | der Subtotal | \$0.00   |  |  |  |  |

# 79 VLOOKUP function : Pets

Let's say a veterinarian's office is creating a spreadsheet to look up patient information. Here's the patient directory. This is where information will be pulled from:

|    | A B              |              | С          | D                 | E            | F                   |  |
|----|------------------|--------------|------------|-------------------|--------------|---------------------|--|
| 1  | Patient ID       | Pet Name     | Owner Name | Pet Type          | Phone        | Address             |  |
| 2  | 124687           | Waffles Ahn  |            | bunny             | 548-379-5689 | 313 Park Ave        |  |
| 3  | 15987            | Bingo        | Aloysius   | cat               | 889-255-7986 | 914 First Avenue St |  |
| 4  | 654123           | Lupita       | Amburn     | bird              | 547-789-9768 | 254 Humboldt PI     |  |
| 5  | 97685            | Jerry        | Arden      | dog               | 275-987-6644 | 35 W Isabel St      |  |
| 6  | 64597            | Fluffles     | Aurelias   | lizard            | 335-312-4675 | 3355 Harper Ave     |  |
| 7  | 13987            | 13987 Barker |            | cat               | 738-966-7689 | 12 H Ave Unit 12    |  |
| 8  | 798465           | Harley       | Bendita    | dog               | 462-654-9879 | 1098 Pence St       |  |
| 9  | 497789           | Jackson      | Bing       | cat               | 335-868-2346 | 1049 Ocean Blvd     |  |
| 10 | 12478            | Тірру        | Brahm      | turtle            | 584-654-1589 | 6598 Salisbury St   |  |
| 11 | 435789           | Monster      | Burns      | fish              | 927-978-3565 | 109 Gardener Ct     |  |
| 12 | 11356 Catfish    |              | Campana    | dog               | 577-987-6868 | 63 Canon Court      |  |
| 13 | 1346598 Princess |              | Carpenter  | dog               | 462-336-4658 | 987 Briarwood PI    |  |
| 14 | 56798 Frank      |              | Celas      | bird 277-233-6654 |              | 12365 Kinston Ave   |  |
| 15 |                  |              |            |                   |              |                     |  |
| 1  | Director         | y Lookup     | +          |                   |              | •                   |  |

#### 80 VLOOKUP function : Pets

Here's the patient lookup sheet. This is where the function will be inserted.

|                | A                | В     |
|----------------|------------------|-------|
|                | Pet ID Number :  | 11356 |
| 1              |                  |       |
| 2              | Pet Name :       |       |
| 3              | Owner Name :     |       |
| 4              | Pet Type :       |       |
| 5              | Phone :          |       |
| 6              | Address :        |       |
| 7              |                  |       |
| 8              |                  |       |
| 9              |                  |       |
| 10             |                  |       |
| - <b>n n</b> - | Directory Lookup | • •   |

#### 81 VLOOKUP function : Pets

|    | А                 | В        | С                                | D                         | E                                            | F                 |                         |                      |             | A                                                                                                    | В                 |
|----|-------------------|----------|----------------------------------|---------------------------|----------------------------------------------|-------------------|-------------------------|----------------------|-------------|----------------------------------------------------------------------------------------------------|-------------------|
| 1  | Patient ID        | Pet Name | Owner Name                       | Pet Type                  | Phone                                        | Addre             | ss                      |                      |             |                                                                                                    | 11250             |
| 2  | 124687            | Waffles  | Ahn                              | bunny                     | 548-379-5689                                 | 313 Park          | Ave                     |                      |             | et ID Number :                                                                                                    | 11356             |
| 3  | 15987             | Bingo    | Aloysius                         | cat                       | 889-255-7986                                 | 914 First Av      | enue St                 | 1                    |             |                                                                                                    |                   |
| 4  | 654123            | Lupita   | Amburn                           | bird                      | 547-789-9768                                 | 254 Humb          | oldt PI                 | 1                    |             |                                                                                                    |                   |
| 5  | 97685             | Jerry    | Arden                            | dog                       | 275-987-6644                                 | 35 W Isab         | oel St                  | 2                    | _           | Pet Name :                                                                                                    | Catfish           |
| 6  | 64597             | Fluffles | Aurelias                         | lizard                    | 335-312-4675                                 | 3355 Harp         | er Ave                  | 3                    |             | Owner Name :                                                                                                    |                   |
| 7  | 13987             | Barker   | Baker                            | cat                       | 738-966-7689                                 | 12 H Ave U        | nit 12                  | 4                    |             | Pet Type :                                                                                                    |                   |
| 8  | 798465            | Harley   | Bendita                          | dog                       | 462-654-9879                                 | 1098 Pen          | ce St                   |                      | _           | Dhana                                                                                                    | E77 007 6060      |
| 9  | 497789            | Jackson  | Bing                             | cat                       | 335-868-2346                                 | 1049 Ocea         | n Blvd                  | 5                    |             | Phone :                                                                                                    | 5//-98/-0808      |
| 10 | 12478             | Тірру    | Brahm                            | turtle                    | 584-654-1589                                 | 6598 Salist       | oury St                 | 6                    |             | Address :                                                                                                    |                   |
| 11 | 435789            | Monster  | Burns                            | fish                      | 927-978-3565                                 | 109 Garde         | ner Ct                  | 7                    |             |                                                                                                    |                   |
| 12 | 11356             | Catfish  | Campana                          | dog                       | 577-987-6868                                 | 63 Canon Court    |                         | 8                    |             |                                                                                                    |                   |
| 13 | 1346598           | Princess | Carpenter                        | dog                       | 462-336-4658                                 | 987 Briarwood PI  |                         | 9                    |             |                                                                                                    |                   |
| 14 | 56798             | Frank    | Celas                            | bird                      | 277-233-6654                                 | 12365 Kinst       | on Ave                  | 10                   | )           |                                                                                                    |                   |
| 15 | Director          |          | ( <del>+</del> )                 |                           |                                              |                   | : 4                     |                      | < ▶         | Directory Lookup                                                                                                    | (+)               |
|    |                   |          |                                  |                           | International Constitution                   |                   | No. of Concession, Name |                      | 10.000      | and the second second s |                   |
|    |                   |          |                                  |                           |                                              |                   |                         |                      |             |                                                                                                    |                   |
|    |                   |          |                                  | 21 - Der Sterner - Harris |                                              |                   | terret all and          | an-star              |             |                                                                                                    |                   |
|    |                   |          |                                  | h and the second          |                                              | We will show the  |                         |                      |             |                                                                                                    |                   |
|    |                   |          | CALIFICATION OF THE OWNER OF THE |                           |                                              | Contraction (1.1) |                         |                      |             |                                                                                                    |                   |
|    | De                |          |                                  |                           |                                              | D¢1 D             | •                       |                      | 1.4.1       |                                                                                                    |                   |
|    | Pet Name = VLOOKU |          | ΌΚΟΡ(ֆ                           | R\$T'D                    | irecte                                       | ory               | <b>;</b> \$/            | <b>\</b> \$Z:\$F\$14 | , Z, FALSE) |                                                                                                    |                   |
| T  |                   |          |                                  |                           | A. C. S. S. S. S. S. S. S. S. S. S. S. S. S. | TIME E            | dig of the              |                      | 125         |                                                                                                    | The second second |
|    | Phone -VLOOk      |          |                                  |                           | ¢B¢1 Directory/\$A\$2.\$E\$1/                |                   |                         | 5 FALSE)             |             |                                                                                                    |                   |
|    |                   |          |                                  |                           |                                              | neeu              | · y                     | Ψ,                   | ·ΨΕ·ΨΙΨΕΤ   |                                                                                                    |                   |
|    |                   |          |                                  |                           |                                              |                   |                         |                      |             |                                                                                                    |                   |
|    |                   |          |                                  |                           |                                              |                   |                         |                      |             |                                                                                                    |                   |

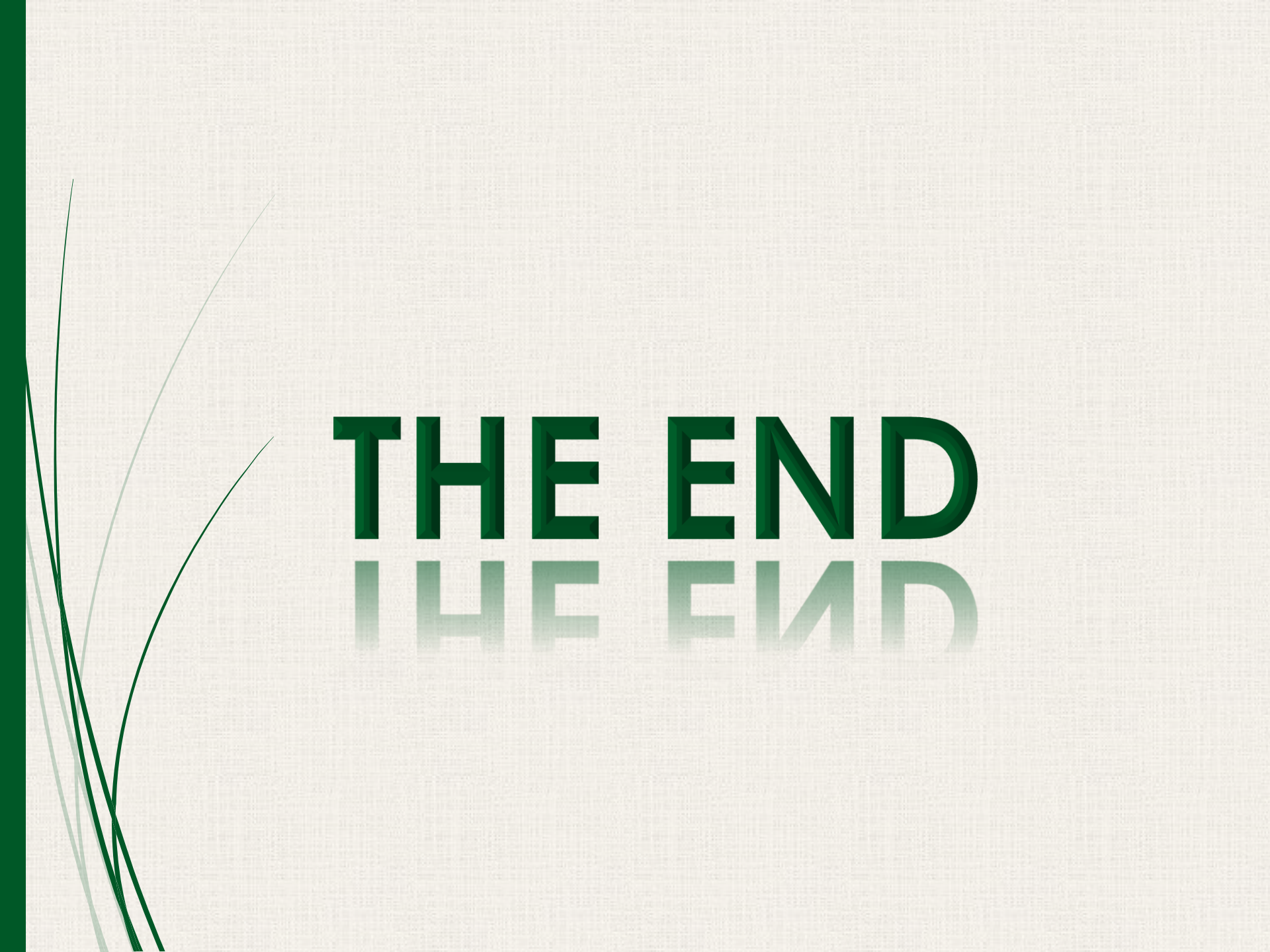